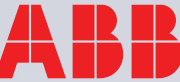

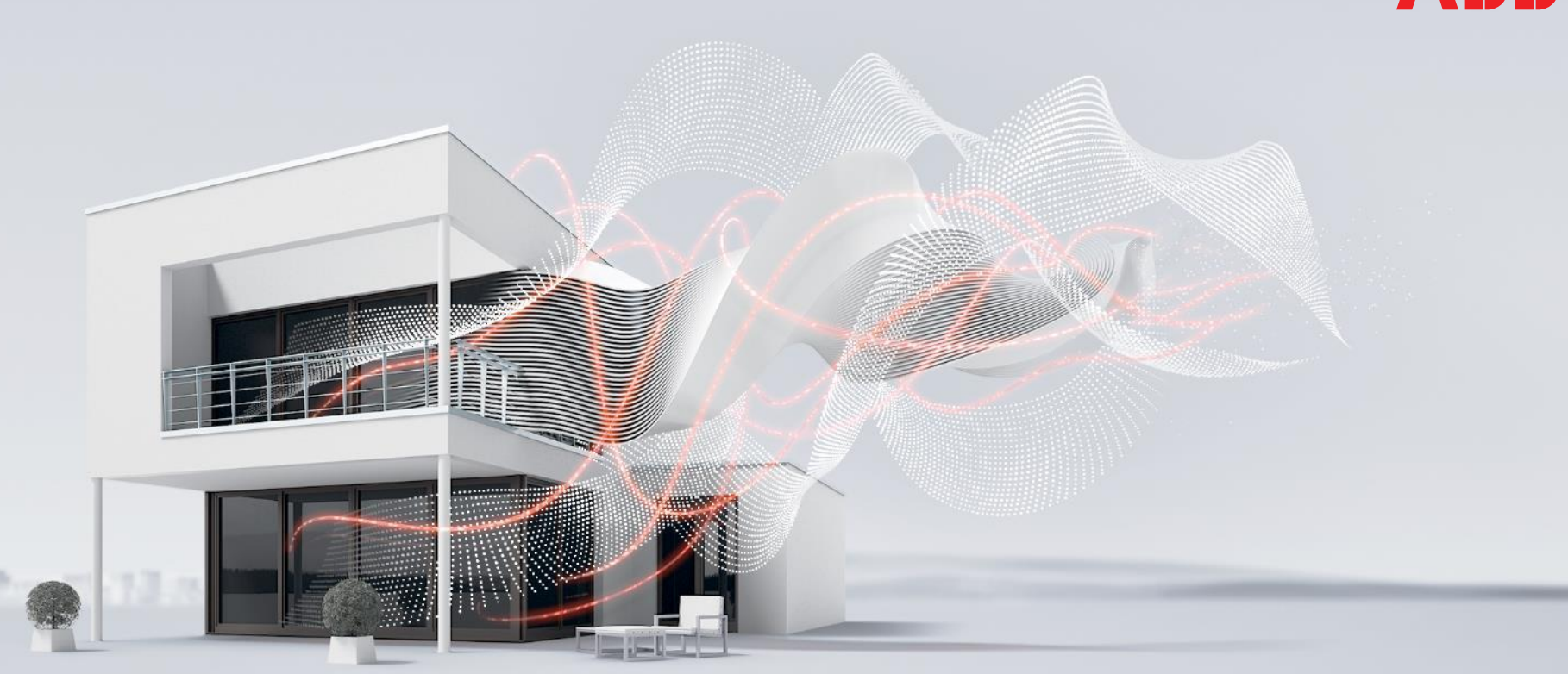

MAY 2017

# Webinar DG/S x.64.1.1 – Part 2

**BU EPBP GPG Building Automation** 

Carolina Bachenheimer-Schaefer, Thorsten Reibel, Jürgen Schilder & Ilija Zivadinovic Global Application and Solution Team

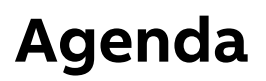

New Generation DALI-Gateways DG/S x.64.1.1 – Part 2

- Summary of the main features of the new DALI-Gateways
- DG/S 2.64.1.1 (2-fold) benefits
- Installation
- Selected functions in ETS
- DG/S x.64.1.1 and emergency lighting
- Telegram communication on DALI (DALI Query)
- New functions in i-bus® Tool with demonstration
- Firmware Update tool in ETS with DG/S x.64.1.1

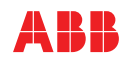

**Overview Devices** 

### DG/S x.64.1.1

KNX DALI-Gateways 1-fold and 2-fold

- Supply voltage 100 240V AC/DC, 50/60Hz
   → Suitable for worldwide use
- Integrated DALI power supply
  - ightarrow No additional power supply required
- DALI Outputs 230V secure
  - ightarrow Incorrect connection with mains voltage does not destroy the device
- → Manual operation with broadcast function
   → Test of installation and lighting
- 2 LEDs for device ON and DALI fault
   → Quick and easy diagnostics
- Fast application download via IPS/S 3.1.1 or IPR/S 3.1.1 (support long frames)
  - ightarrow Time saving

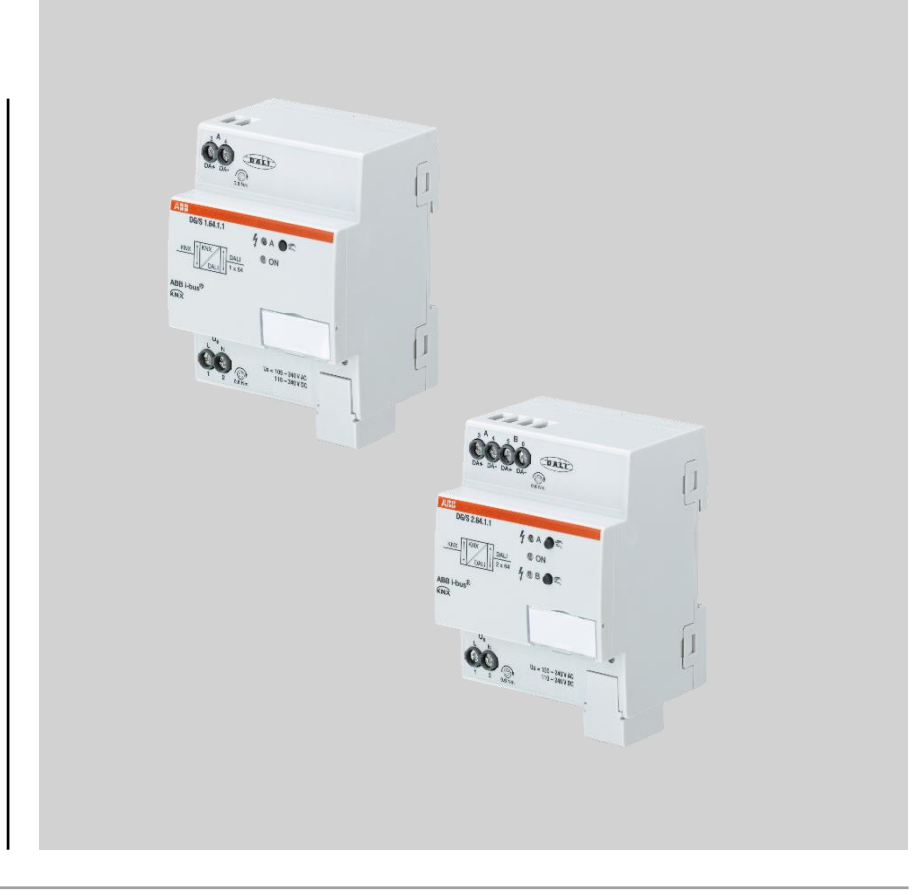

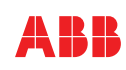

**Overview Devices** 

### DG/S x.64.1.1

KNX DALI-Gateways 1-fold and 2-fold

- Extended fault and status information via ETS and i-bus<sup>®</sup> Tool
  - ightarrow Additional diagnostic options during operation and commissioning
- Flexible combination of DALI groups, KNX single control or KNX groups
  - $\rightarrow$  DG/S 1.1 and DG/S 1.16.1 in one device, no longer the risk to select the wrong one
- Support DALI emergency lighting converter (DALI type 1)
  - → General and emergency lighting in one system, with more functions and less investment

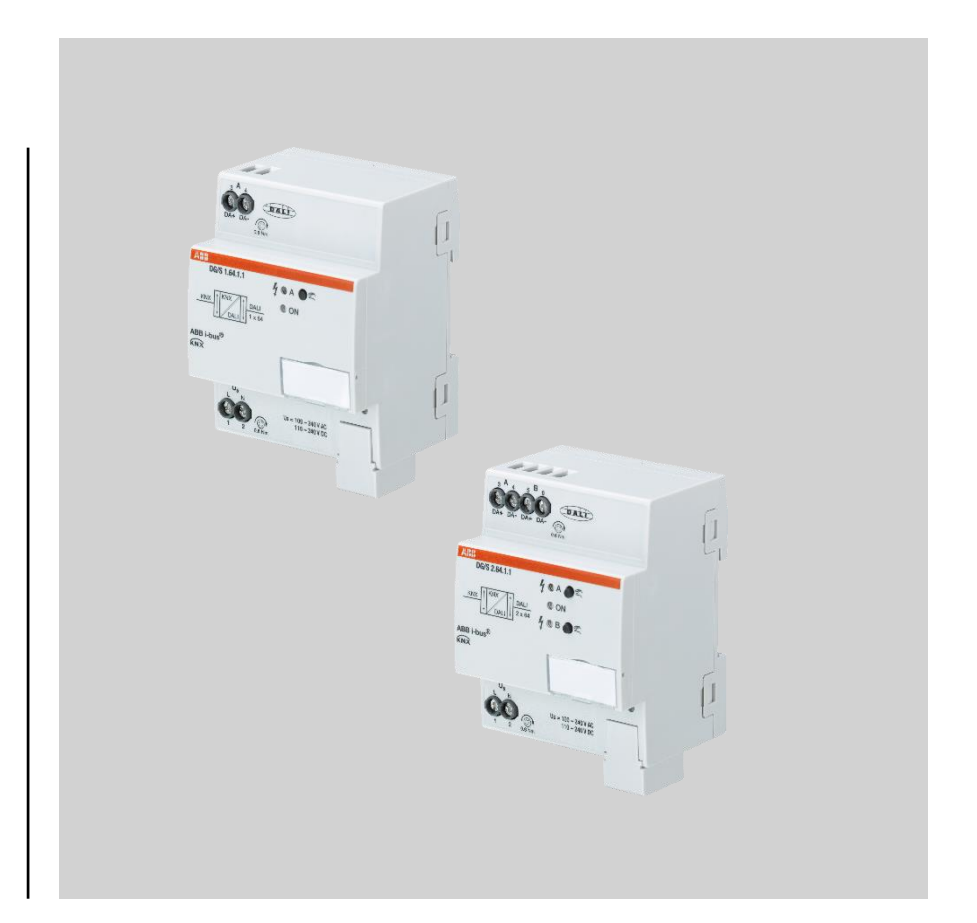

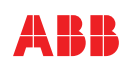

**Overview Devices** 

#### DG/S x.64.1.1

KNX DALI-Gateways 1-fold and 2-fold

- Current functions\* DG/S 1.1, DG/S 1.16.1 and DGN/S 1.16.1 are covered
  - ightarrow Downward compatibility
- Special functions like turn off brightness, basic brightness, partial failure or templates
   → new unique features
- DALI commissioning via i-bus® tool
  - $\rightarrow$  unique support during commissioning and fault detection
- Huge amount of group addresses
   (2000/4000) and group objects (1119/2233)
  - $\rightarrow$  no more problems with limited number and assignments of group addresses

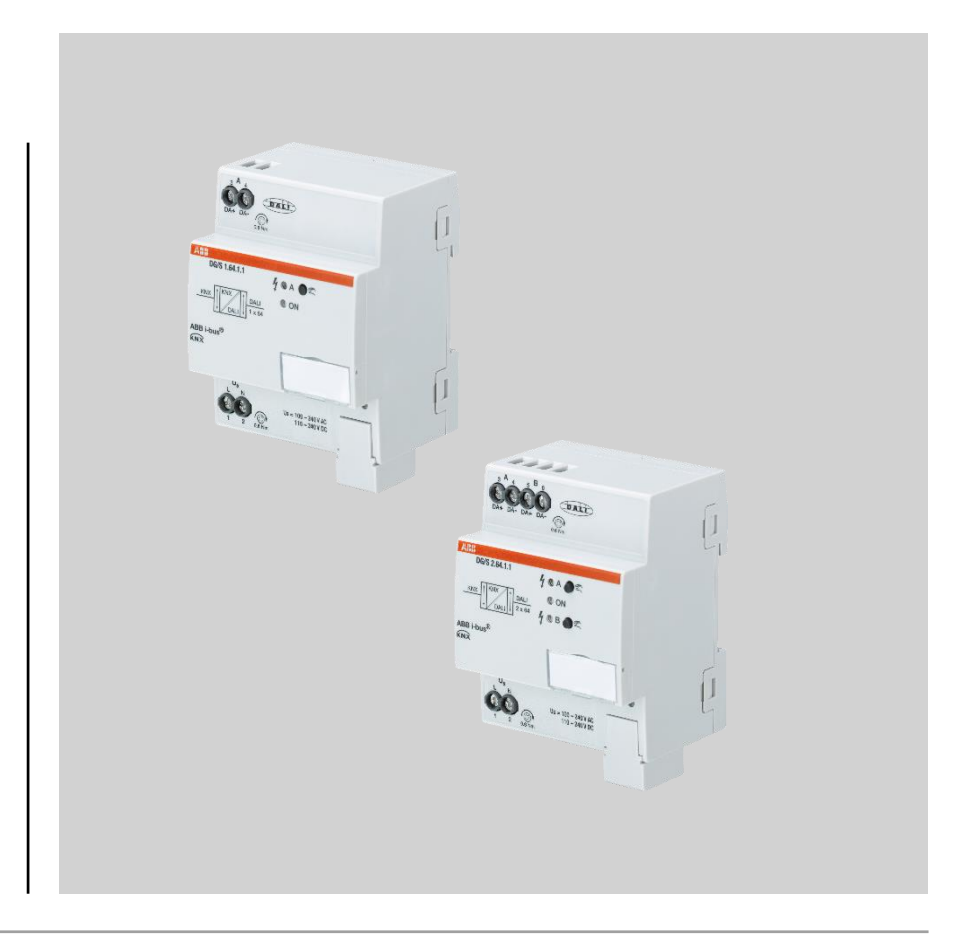

Except sequence and overlapping DALI Groups

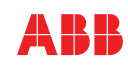

**Overview Devices** 

#### DG/S 1.64.1.1

...

KNX DALI-Gateway 1-fold

- One output for up to 64 DALI devices
- 16 DALI groups and 16 scenes

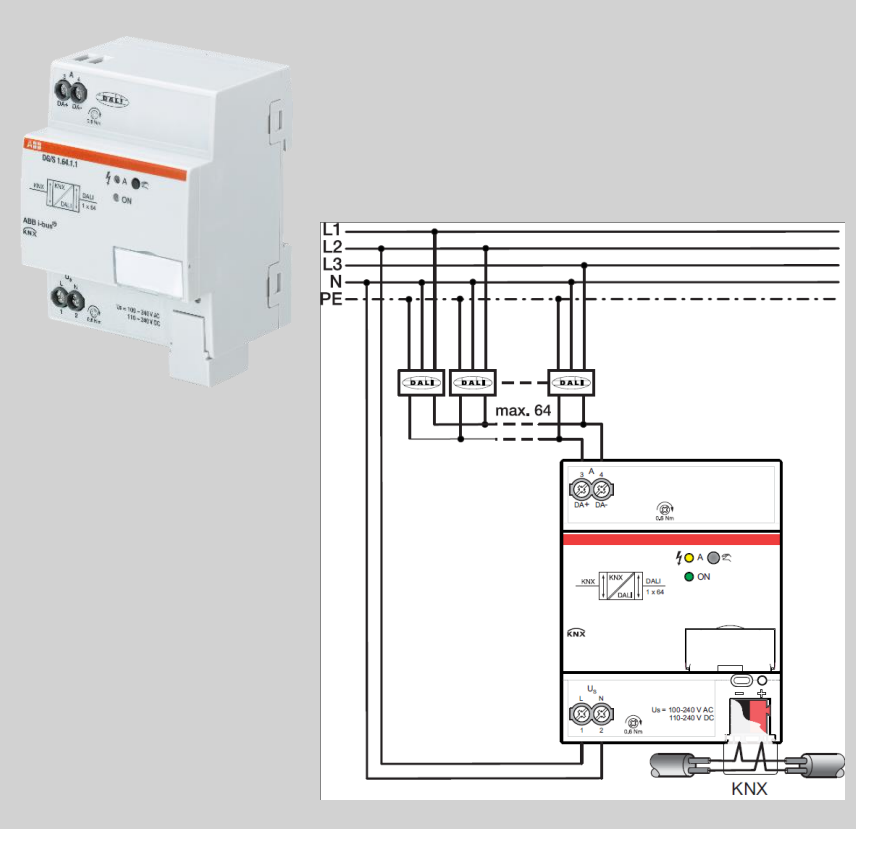

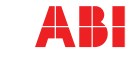

©**ABB** May 30, 2017

**Overview Devices** 

#### DG/S 2.64.1.1

KNX DALI-Gateway 2-fold

- Two independent outputs for up to 128 DALI devices (2 x 64)
- Two independent DALI outputs
- Manual operation per channel with two buttons
- 16 DALI groups and 16 scenes each output, means in total 32 DALI groups and 32 scenes
- Thanks to comprehensive KNX groups no limits in combining all connected ballasts in any groups, even from further gateways
  - → Two separate ,DALI worlds' in one component, very economical solution with reduced costs per channel, competitive solution, less competitors

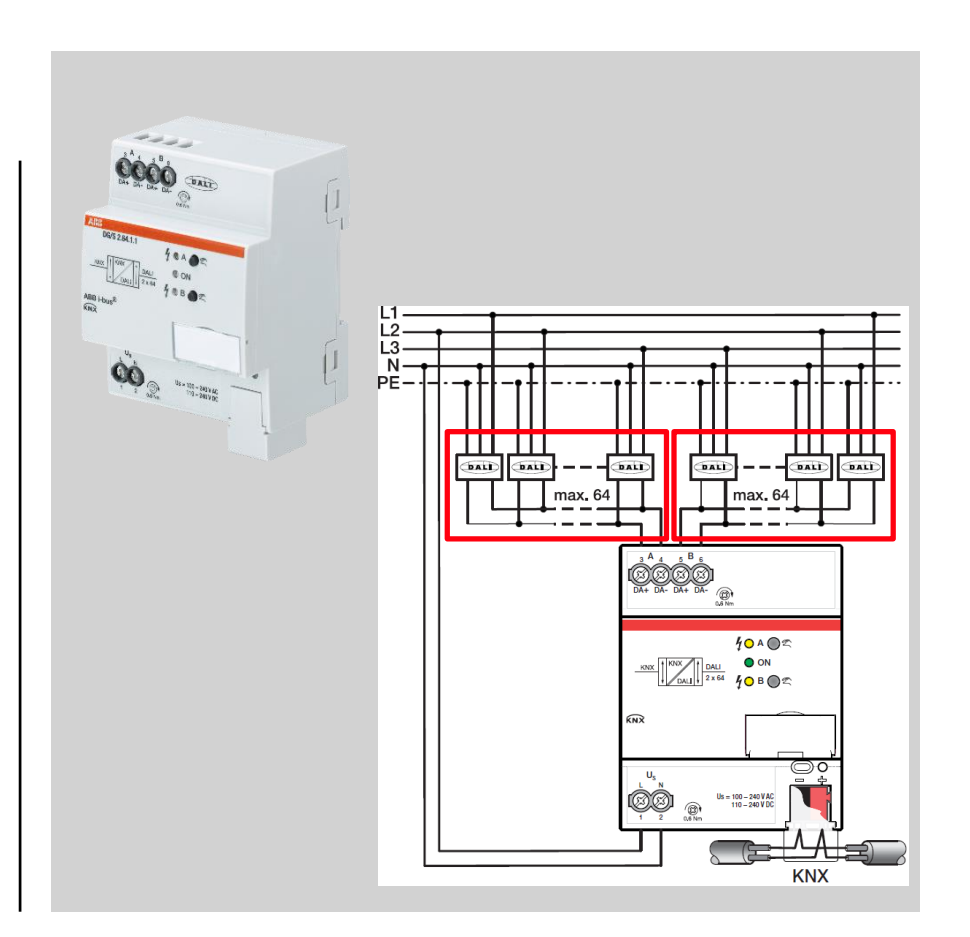

Single and Group Control

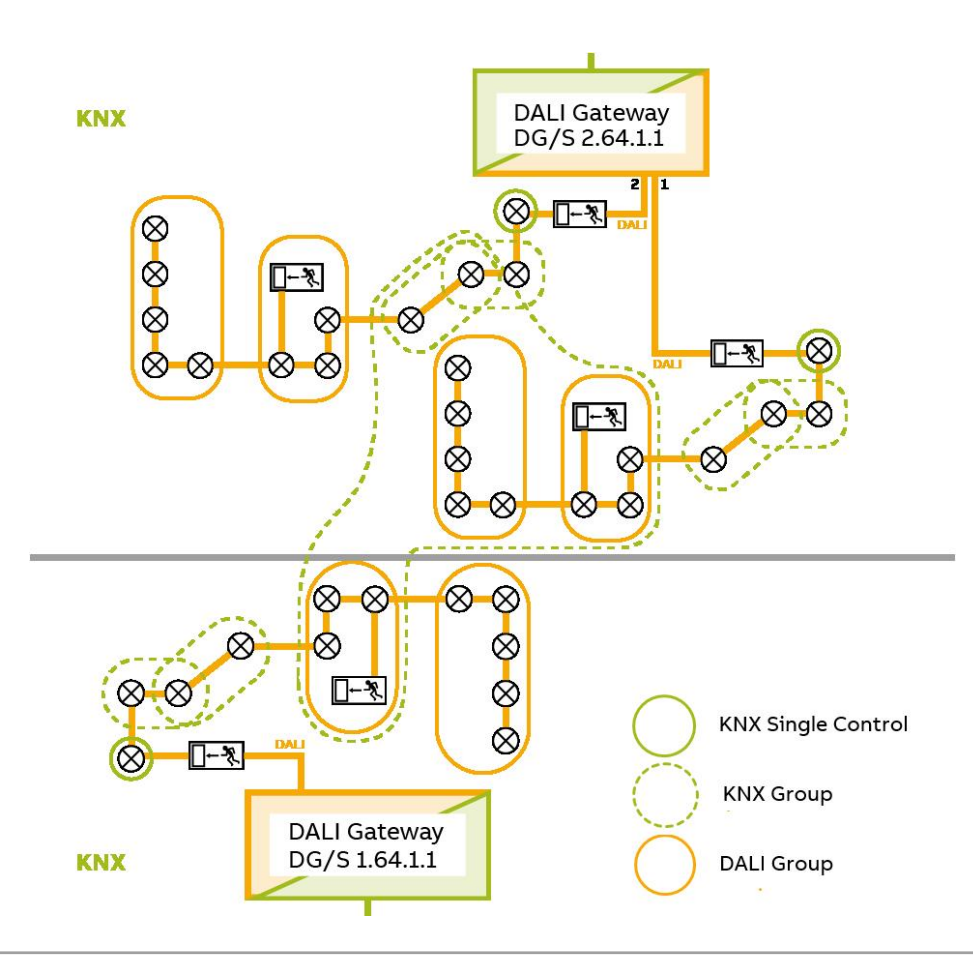

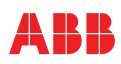

Installation

### Steps (1)

- Connecting the KNX power supply and bus cable, supply voltage at the KNX DALI-Gateway and the DALI line.
   Connection of all DALI lamps (power supply and DALI control cable)
- Switch on
  - 1. KNX power supply,
  - 2. Power supply for the DALI ballasts, then wait a few seconds until the ballasts are ready for operation
  - 3. Mains voltage of the DALI-Gateway, yellow LED at the gateway flashes
- DG/S starts the initialization phase
  - Allocation of DALI addresses\*, or
  - Trigger addressing via i-bus® tool\*

\* Depends on ETS parameter 'Enable automatic DALI addressing' Yes/No

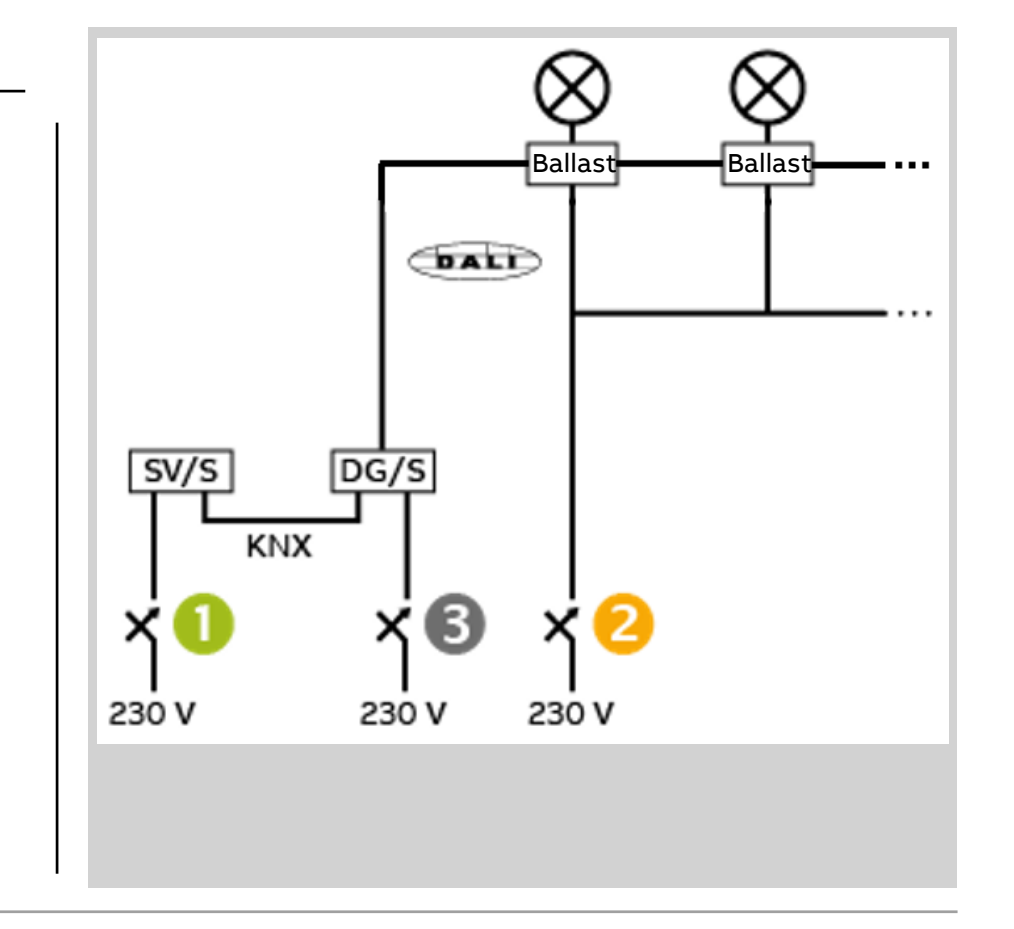

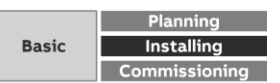

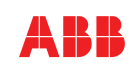

Installation

### Steps (2)

- Checking the DALI voltage:
  - Enable manual operation

     No DALI QUERY commands (cyclical requests of the DALI ballasts) are sent in manual mode. This means that no new DALI devices will be detected in manual operation and only the manual control buttons triggering switching commands will be sent to DALI. The actual DALI voltage can now be measured due to the absence of DALI telegrams.
- Measuring the DALI voltage (9.5 ... 21V DC)
  - DALI disconnected (Open circuit voltage)
  - DALI connected, at the end of each string with ballasts
    - $\rightarrow$  between 9.5 and 21 V DC  $\rightarrow$  OK

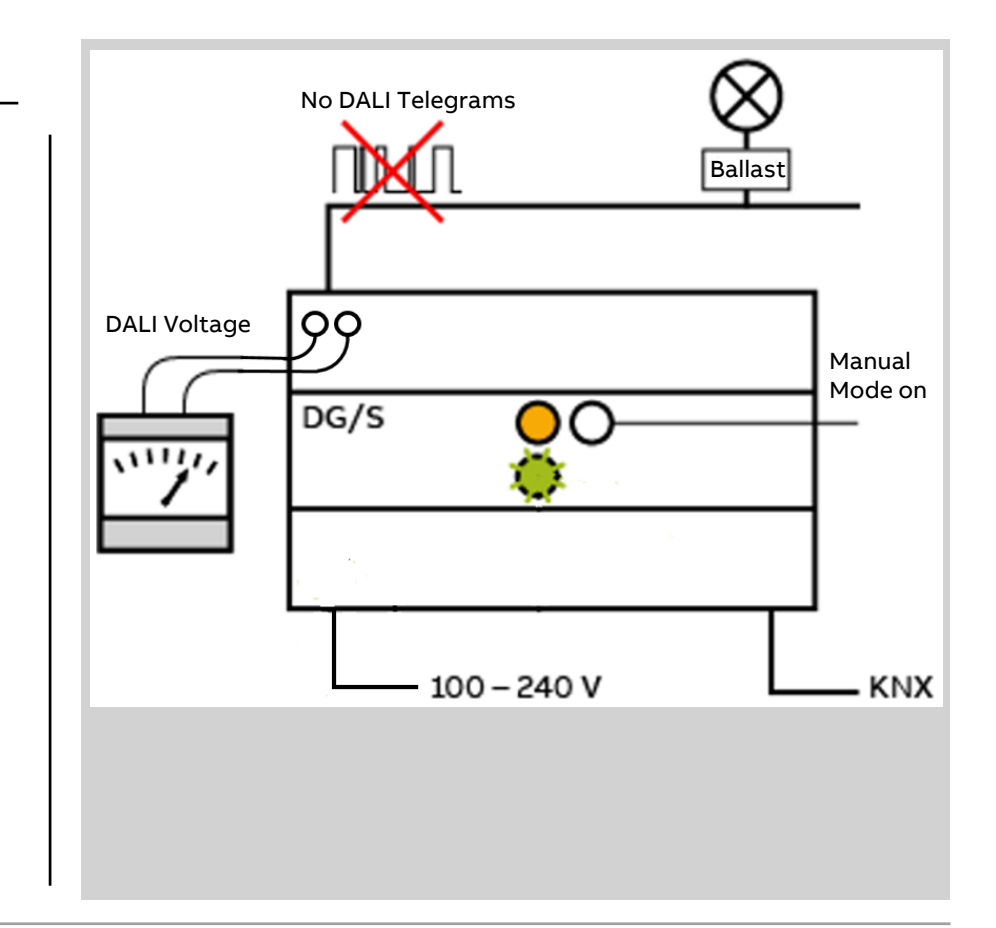

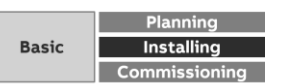

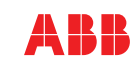

### Installation

### Steps (3)

- Testing the KNX bus voltage:
  - Press programming button → LED on → KNX Bus ok → Press programming button → LED off
- Checking the supply voltage at the DALI Gateway:
  - Switch on the voltage
  - Green LED on and yellow LED flashes
  - After a few seconds, the yellow LED goes off
  - Voltage not available: Green LED flashes (5 Hz)
- Testing the lighting:
  - By manually switching all the lights via control button on the device

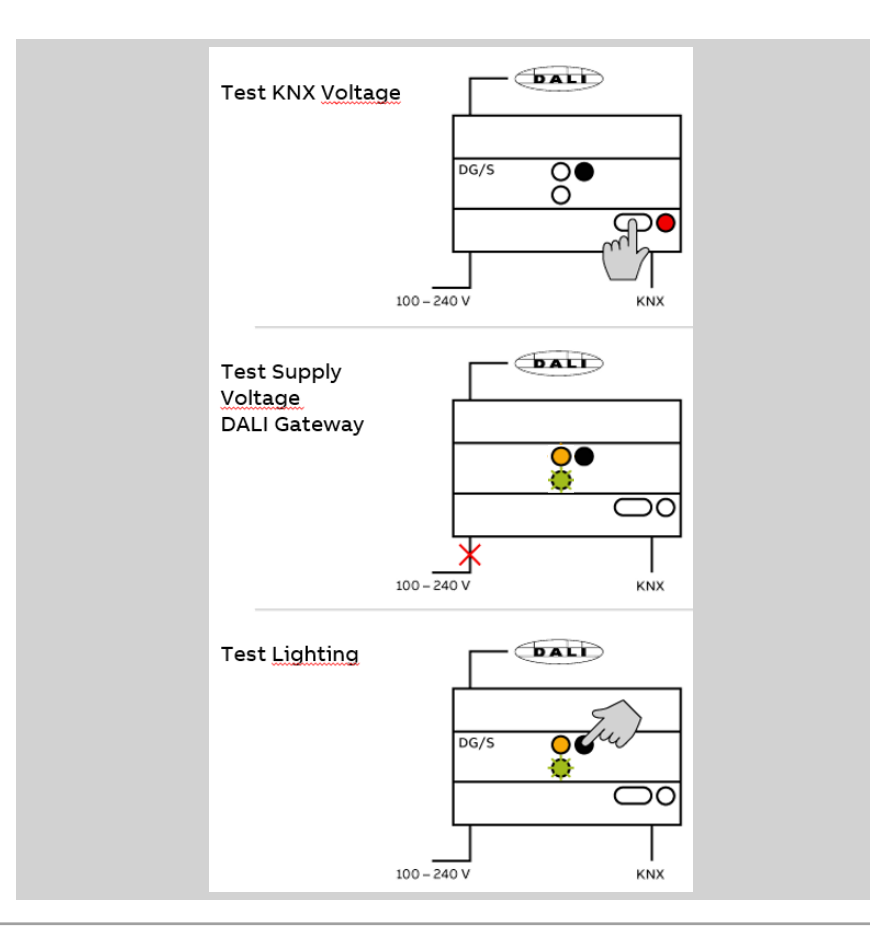

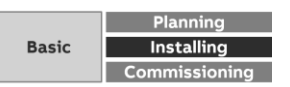

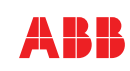

### Template

ETS

- In the ETS application of the gateways, up to 64 individual ballasts or up to 16 DALI groups can be parameterized per channel, with the following parameter blocks:
  - Standard parameter e.g. dimming time
  - Status and fault messages
  - Functions (Forced operation, Block, burnin, partial failure)
  - Slave function
  - Staircase
- Normally not necessary to make individual parameter settings for each ballast or group
- This is very time-intensive so that simplifycation is useful for identical or slightly different settings

| <ul> <li>A group x/ballast x template</li> </ul>               |                |  |
|----------------------------------------------------------------|----------------|--|
| Status template (group x/ballast x)                            |                |  |
| Fault template (group x/b                                      | allast x)      |  |
| Functions template (grou                                       | p x/ballast x) |  |
| Slave template (group x/b                                      | oallast x)     |  |
| Staircase lighting templat<br>(group x/ballast x)              | e              |  |
| Parameter template for "Functions"<br>page (group x/ballast x) |                |  |
|                                                                |                |  |
| Enable function Forced operation/Block                         | No             |  |
|                                                                |                |  |

No Yes

No O Yes

100% (255)

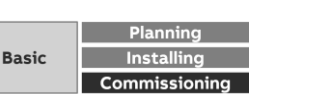

Enable Lamp burn-in function

Factor in function Partial failure

Enable "Partial failure" function

on output functions page

object "Burn-in lamps"

**Brightness value** 

during partial failure

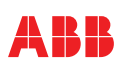

### Template

ETS

- The template is used in the ETS application of the KNX DALI-Gateways divided into the five parameter blocks mentioned plus general parameter
- For the individual ballasts, DALI groups and for output A or B (Broadcast) you have the choice between transferring the template or individual parameter settings
- Channels A/B of DG/S 2.64.1.1 are independent of each other

| A group x/ballast x template                       |
|----------------------------------------------------|
| Status template (group x/ballast x)                |
| Fault template (group v/ballast v)                 |
| Fault template (group X/ballast X)                 |
| Functions template (group x/ballast x)             |
| Slave template (group x/ballast x)                 |
| Staircase lighting template<br>(group x/ballast x) |
|                                                    |

| Name (max 40 characters)   | Group 1                            |   |
|----------------------------|------------------------------------|---|
| Enable additional function | Staircase lighting                 | • |
| Parameter settings         | O Apply from template 🔵 Individual |   |

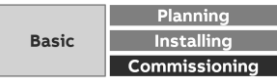

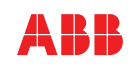

### Turn off Brightness

ETS

- The turn-off brightness can be parameterized for:
  - Output A / B
  - DALI Group
  - Ballast
  - Parameter template for individual ballasts, DALI groups and output A / B
- Turn off brightness means that, when sending a switch-off command, the lighting does not switch off completely, but goes to a selectable brightness value between 1 and 100%
- The function can be used with "normal" switching off as well as "automatic switching off" (staircase lighting function)

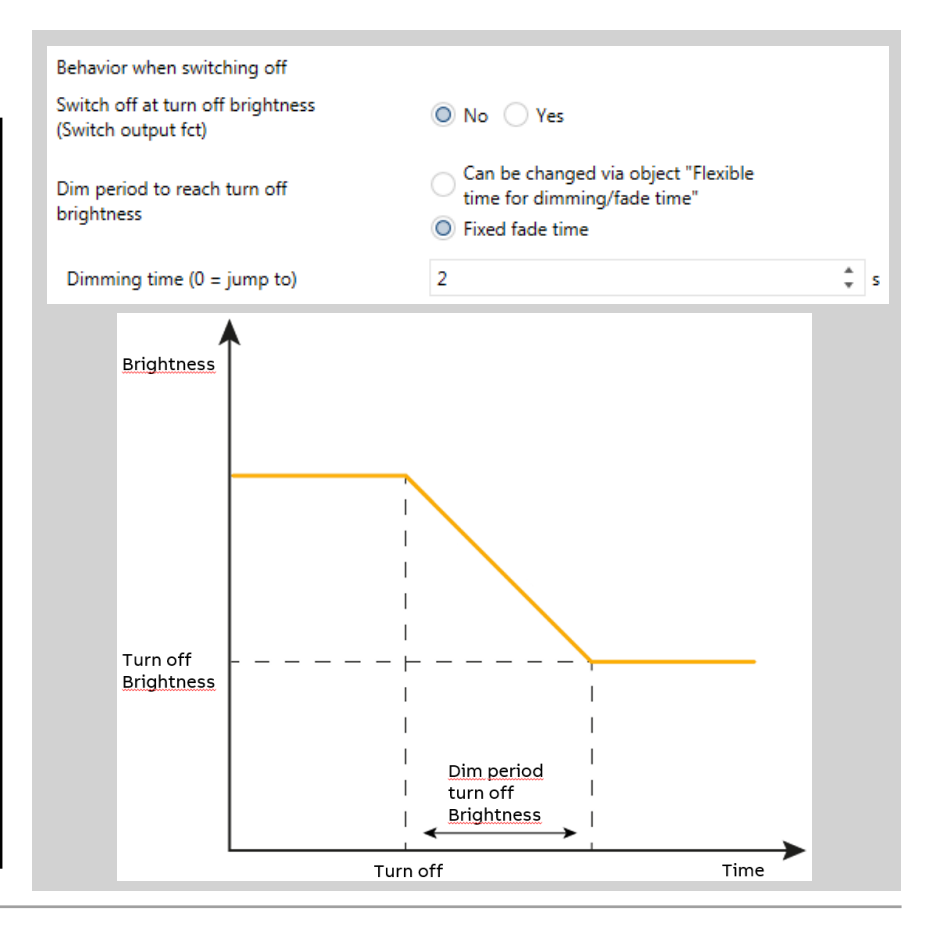

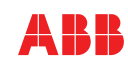

### ETS

#### **Turn off Brightness**

- Time to reach the turn off brightness can be fixed or variable via communication object 'Flexible time for dimming/fade time'
- The turn off brightness can be activated and deactivated via a telegram
- The corresponding communication object must be enabled under the parameter page Output /Functions
- <u>Important</u>: To enable a function it is often necessary to adjust parameters on two different pages. In such a case a help text informs about it
- <u>Application</u>: For security reasons darkness in corridors of hospitals or homes for elderly people is not accepted during the night

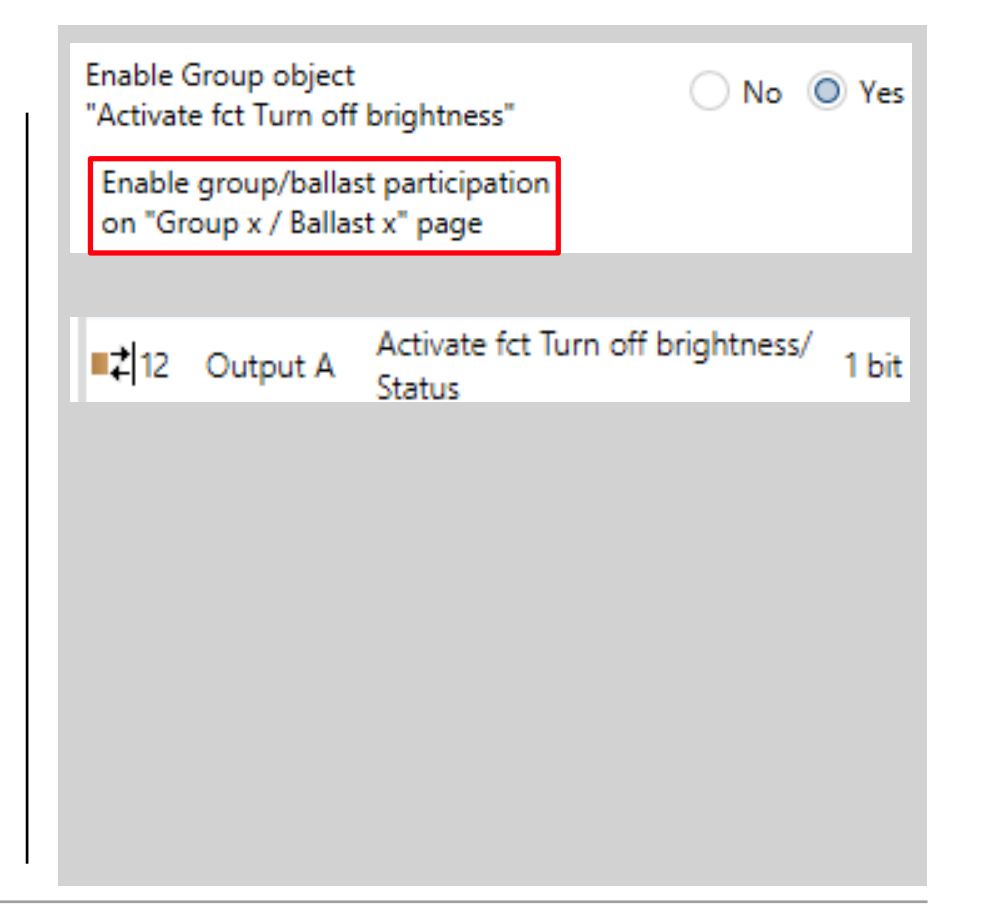

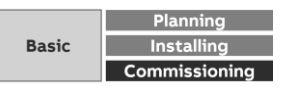

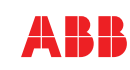

### ETS

#### **Basic Brightness**

- The Basic Brightness function is the part of the staircase lighting function and represents a further switch-off stage before the turn off brightness
- Parameter for staircase lighting:
  - Brightness value and dimming time of staircase lighting
  - Staircase lighting time
  - Staircase lighting will switch off after reaching basic brightness
  - Basic brightness for staircase lighting
  - Dim period to reach basic brightness
  - Basic brightness hold time
  - Increase staircase lighting by switching on several times

| Brightness value of staircase lighting                                                  | 100% (255) |        | • |
|-----------------------------------------------------------------------------------------|------------|--------|---|
| Dimming time to reach staircase<br>lighting (0 = jump to)                               | 2          | *<br>* | s |
|                                                                                         |            |        |   |
| Staircase lighting time                                                                 | 300        | ÷      | s |
| Staircase lighting will switch off after<br>reaching basic brightness (advance warning) | No Ves     |        |   |
| Basic brightness for staircase lighting                                                 | 30% (77)   | •      | , |
| Dim period to reach basic brightness                                                    | 2          | -      | s |
| Basic brightness hold time<br>(0 = infinite)                                            | 10         | *<br>* | s |
| Extend staircase lighting on<br>repeated switch on                                      | No         |        | • |

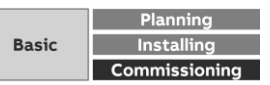

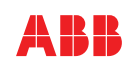

### ETS

#### **Basic Brightness**

- The right diagram shows the sequence of a staircase lighting function with the adjustable values and times
- Dimming to basic brightness is used as a pre-warning
- If the push button is pressed again before the staircase lights or switches off, the time is restarted
- It is very easy to extend the staircase lighting time by the user, up to a 5 times by pressing several times

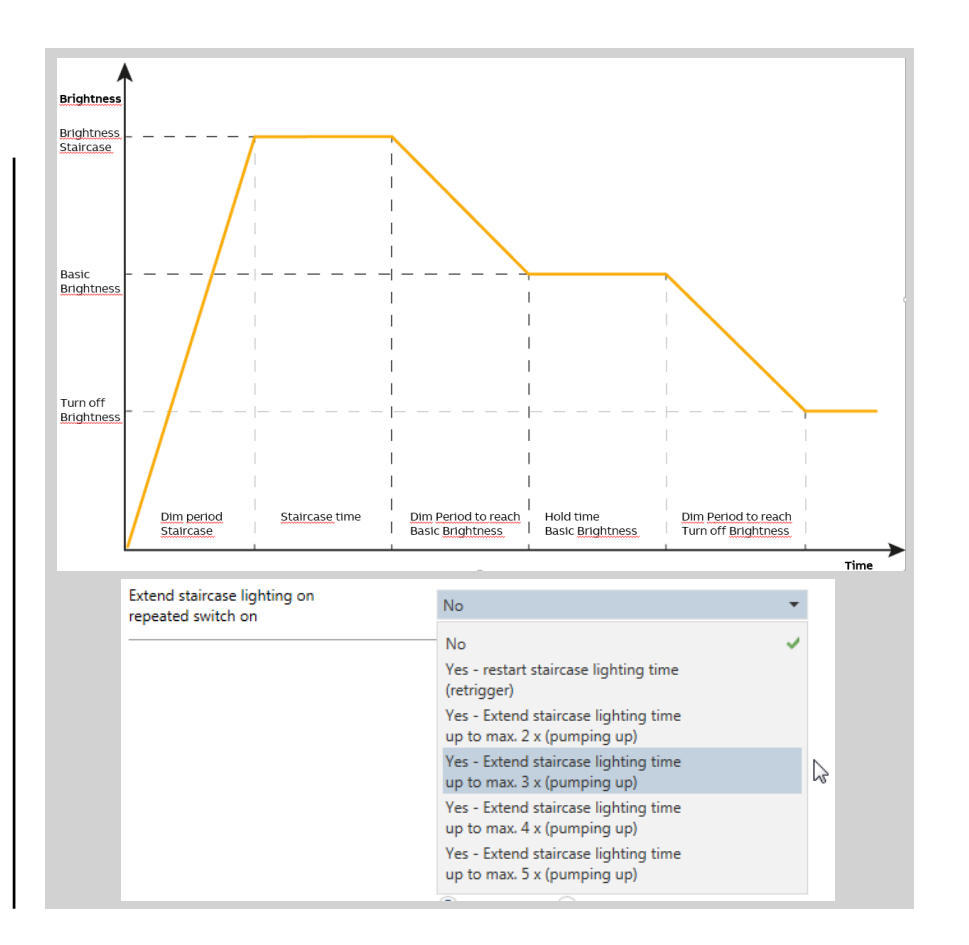

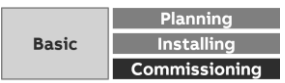

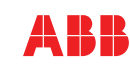

### ETS

#### Fault Lamp/Ballast

- An important fault message is the missing function of a luminaire or the DALI ballast
- The information in the message (1 bit telegram with value 1) is either lamp fault or ballast fault or as a group signal lamp or ballast fault
- The error message can be parameterized for:
  - Output A / B
  - DALI Group ٠
  - New: Individual ballasts ٠
  - Parameter template for individual ballasts, ٠ DALI groups and output A / B

| Enable Group object<br>"Lamp/ballast fault"                      | No Ves                      |
|------------------------------------------------------------------|-----------------------------|
| Content of Group object                                          | Lamp or ballast fault       |
| Send object value                                                | Lamp fault<br>Ballast fault |
| Note acknowledge/disable fault<br>messages on Output faults page | Lamp or ballast fault 🗸 🗸   |

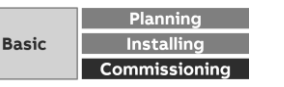

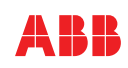

Slide 18

#### ETS

#### Fault Lamp/Ballast

- Separate fault messages for lamp faults and ballast faults can be parameterized for the entire output A or B
- <u>Example</u>: As a collective fault signal, information should be sent to the technical building service if either a luminaire or a ballast fails in the lighting system. If the corresponding message is displayed on the smart phone, the visualization of the building is then checked where exactly the error is.
  - The collective fault message (lamp or ballast) is generated from the fault message per channel mentioned above
  - In addition, the messages of the individual ballasts or DALI groups are displayed in the visualization

| Enable Group object<br>"Lamp fault"    | No Ves                       |       |
|----------------------------------------|------------------------------|-------|
| Send object value                      | After a change or on request | •     |
| Enable Group object<br>"Ballast fault" | 🗌 No 🔘 Yes                   |       |
| Send object value                      | After a change or on request | •     |
|                                        |                              |       |
| ■Z 19 Output A                         | Lamp fault                   | 1 bit |
| ■Z 20 Output A                         | Ballast fault                | 1 bit |
|                                        |                              |       |
| ■2230 Output A - ballast 1             | Lamp/ballast fault           | 1 bit |
|                                        |                              |       |

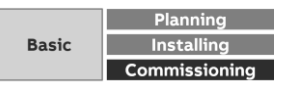

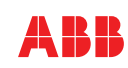

### ETS - Partial Failure

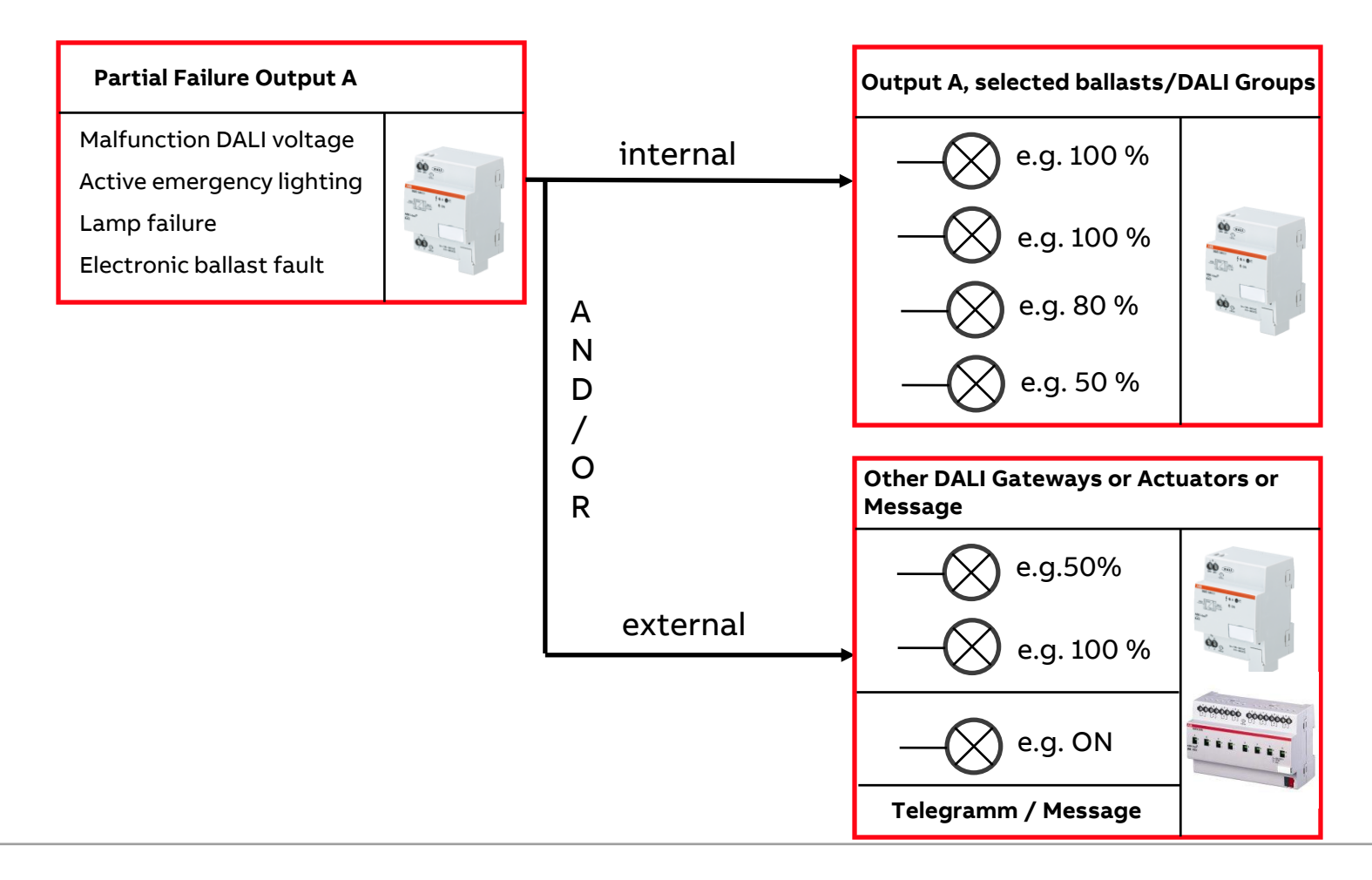

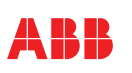

### ETS

#### **Partial Failure**

- A partial failure of the lighting is defined as
  - Malfunction DALI voltage
  - Active emergency lighting
  - Lamp failure
  - Electronic ballast fault

and can be choosen in the parameters (Parameter page Output/Functions)

 Selected ballasts or DALI groups can have an adjustable brightness level in case of a partial failure (Parameter page ballast x/group x functions)

| Enable function "Partial failure"                                                  |            | 🔿 No | O Yes |
|------------------------------------------------------------------------------------|------------|------|-------|
| Partial failure criterion:                                                         |            |      |       |
| - DALI voltage fault                                                               |            | O No | 🔿 Yes |
| <ul> <li>Active em lighting event<br/>reported by em lighting converter</li> </ul> |            | O No | ⊖ Yes |
| - Lamp/ballast fault                                                               |            | O No | O Yes |
|                                                                                    |            |      |       |
| Factor in function Partial failure                                                 | 🔵 No 🔘 Yes |      |       |
| Brightness value<br>during partial failure                                         | 100% (255) |      | •     |
| Enable "Partial failure" function<br>on output functions page                      |            |      |       |
|                                                                                    |            |      |       |

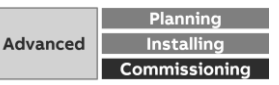

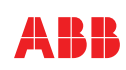

#### **Partial Failure**

ETS

- Forward partial failure internally to DALI output:
  - All DALI groups and ballasts, which are to consider the partial failure function, go to the parameterized brightness value
- Forward partial failure externally via object
   "Activate partial failure / status":
  - A telegram with the value 1 is sent via this communication object, e.g. to switch further lighting circuits of other DALI-Gateways or to transmit a message
- <u>Example:</u> In case of partial failure (defined as lamp or ballast failure) all corridor and staircase lighting in an office building is turned on with maximum brightness

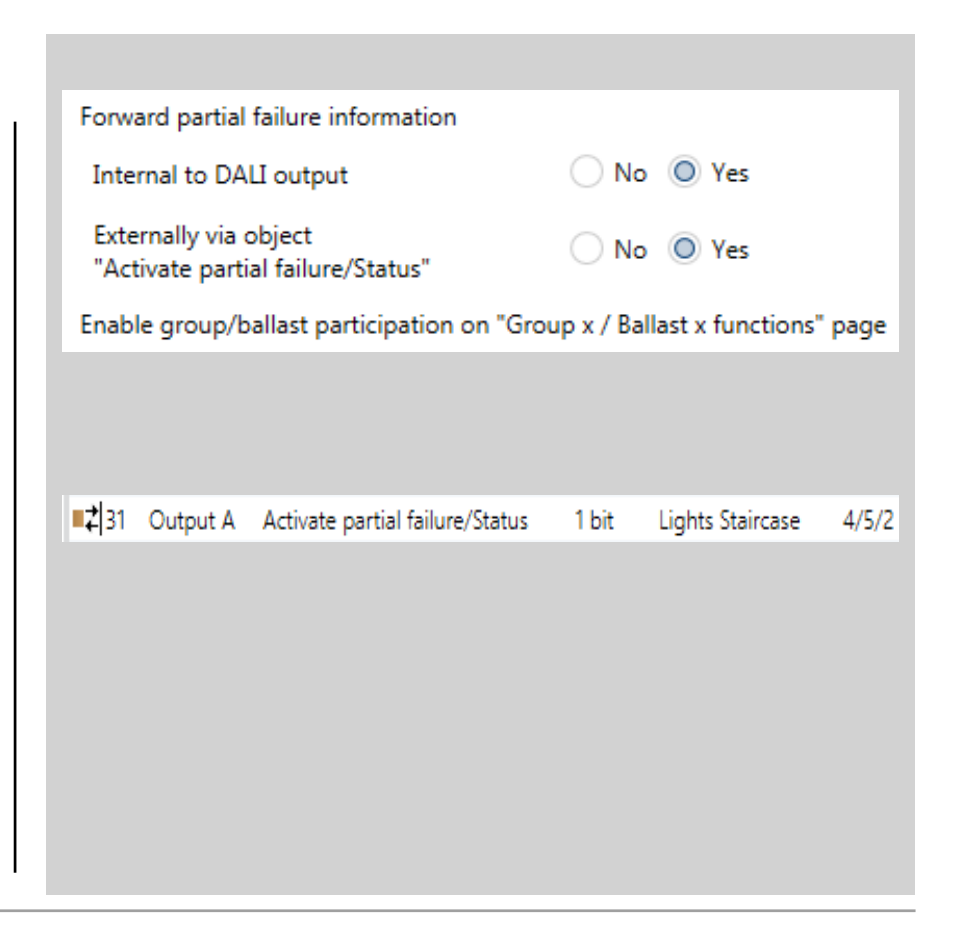

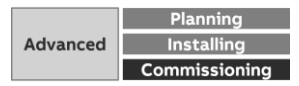

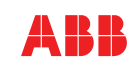

#### ETS

#### Statusbyte Output A/B

- For each channel of the KNX DALI Gateways, a status byte is available in the application after enabling
- The status byte indicates different states of the DALI output, which can be helpful for fault diagnosis during commissioning.
- Each individual bit represents a status information according to the table

| Enable Grou<br>"Output x st | p object<br>atus byte"                                                                                                    | 🔿 No 🔘 Yes                                                                                 |
|-----------------------------|----------------------------------------------------------------------------------------------------|--------------------------------------------------------------------------------------------|
| Send objec                  | t value                                                                                                    | After a change or on request 🔹                                                             |
|                             |                                                                                                    |                                                                                            |
| Bit 0:                      | 1 = DALI controller failure in gatewa<br>0 = There is communication with th                                                                                                    | ay, which occurs when the gateway supply voltage fails<br>e DALI controller in the gateway |
| Bit 1:                      | 1 = DALI fault. This may be a DALI short circuit or overload, but a DALI fault also occurs when the<br>gateway supply voltage fails (see bit 0).<br>0 = DALI voltage present                                                                                                    |                                                                                            |
| Bit 2:                      | 1 = DALI overvoltage (>30 V)                                                                                                    |                                                                                            |
| Bit 3:                      | 1 = DALI overcurrent/short circuit (> 160 mA)<br>0 = no DALI overcurrent                                                                                                    |                                                                                            |
| Bit 4:                      | 1 = More than 64 DALI devices are connected to the DALI output.<br>0 = No more than 64 DALI devices are connected to the DALI output                                                                                                    |                                                                                            |
| Bit 5:                      | <ul> <li>1 = DALI groups conflict. A group conflict occurs if a DALI device is parametrized as an individual device<br/>in ETS but also assigned to a DALI group.</li> <li>0 = No DALI group conflict</li> </ul>                                                                                                    |                                                                                            |
| Bit 6:                      | 1 = DALI device type conflict. This occurs if the device type setting in ETS does not match the DALI device. For example, DALI device 37 is enabled as an emergency lighting converter (DALI type 1) in ETS, but the device with DALI address 37 is not a converter (type 1). 0 = No DALI device type conflict.                                  |                                                                                            |
| Bit 7:                      | I = Overlapping DALI groups. This occurs if a DALI device is a member of two different DALI groups.<br>This cannot be done with i-bus <sup>®</sup> Tool. But an overlapping DALI group can arise if a previously<br>parametrized DALI device with a preprogrammed DALI group is connected to the DALI output.<br>0 = No overlapping DALI groups. |                                                                                            |
|                             | 5 0, not in use                                                                                                    |                                                                                            |

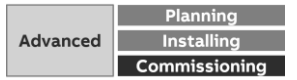

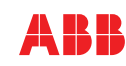

### Statusbyte Ballast/DALI Group

- The status byte is available after enabling for:
  - DALI Group
  - Ballast

ETS

- Parameter template for individual ballasts and DALI groups
- Example: The status byte indicates the states of the DALI output which are to be displayed in a visualization:
  - DALI group blocked (Bit 3)
  - Ballast 10 in burn-in mode (Bit 7)

| Enable Grou<br>"Status byte                                          | p object                                                                                                    | No 🔘 Yes                                                                                                    |  |  |
|----------------------------------------------------------------------|----------------------------------------------------------------------------------------------------|----------------------------------------------------------------------------------------------------|--|--|
| Send objec                                                           | t value A                                                                                                    | fter a change or on request 🔹                                                                                                    |  |  |
|                                                                      |                                                                                                    |                                                                                                    |  |  |
| Bit 0: 1 = Ballast switch status ON<br>0 = Ballast switch status OFF |                                                                                                    | least one device is the group is ON 0 if all group devices are OEE                                                                                                    |  |  |
| Bit 1:                                                               | 1 = ballast monitored<br>0 = ballast not monitored                                                                                                    | For groups: the switch status is 1 if at least one device in the group is ON. U if all group devices are OFF.<br>1 = ballast monitored<br>0 = ballast not monitored                                                                       |  |  |
| Bit 2:                                                               | For groups: 1 if all devices in the group<br>1 = ballast unavailable, i.e. not respond<br>0 = ballast available, i.e. responding to<br>For groups: 1 if at least 4 dayias in the                                                      | For groups: 1 if all devices in the group are monitored. 0 if at least 1 device is not monitored.<br>1 = ballast unavailable, i.e. not responding to DALI QUERY requests<br>0 = ballast available, i.e. responding to DALI QUERY requests |  |  |
| Bit 3:                                                               | For groups: 1 if at least 1 device in the group is not available. U if all devices in the group are available.<br>1 = ballast/group is in blocked state<br>0 = ballast/group is on in blocked state                                   |                                                                                                    |  |  |
| Bit 4:                                                               | 1 = ballast/group is in forced operation state<br>0 = ballast/group is not in forced operation state                                                                                                    |                                                                                                    |  |  |
| Bit 5:                                                               | 1 = ballast/group has activated an additional function and is in standby or running $\Omega$ = ballast/group has not activated additional function                                                                                    |                                                                                                    |  |  |
| Bit 6:                                                               | 1 = ballast/group has activated an add<br>0 = ballast/group has not activated add                                                                                                    | 1 = ballast/group has not activated an additional function<br>0 = ballast/group has not activated additional function                                                                                                    |  |  |
| Bit 7:                                                               | <ul> <li>a Ballast burn-in function active</li> <li>0 = Ballast burn-in function not active</li> <li>For groups: 1 if at least 1 device in the group is in burn-in state. 0 if no devices in the group are in burn-in code</li> </ul> |                                                                                                    |  |  |
| Bit 8:                                                               | state.<br>1 = ballast has a lamp fault<br>0 = ballast has no lamp fault<br>For groups: 1 if at least 1 device in the group has a lamp fault. 0 if no devices in the group have a lamp                                                 |                                                                                                    |  |  |
| Bit 9:                                                               | fault.<br>1 = ballast has a ballast fault<br>0 = ballast has no ballast fault<br>For groups: 1 if at least 1 device in the group has a ballast fault. 0 if no devices in the group have a                                             |                                                                                                    |  |  |
| Bit 10:                                                              | ballast tault.<br>1 = ballast/group turn off brightness active<br>0 = ballast/group turn off brightness not active                                                                                                    |                                                                                                    |  |  |
| Bit 11 to 15                                                         | 0, not in use                                                                                                    |                                                                                                    |  |  |

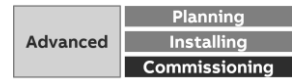

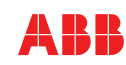

**Emergency Lighting** 

#### Introduction

Emergency Lighting is defined as lighting which will be active in case of malfunction of the general artificial lighting in the building

- Task:
  - Minimum brightness to avoid panic
  - Illumination of emergency escape route
  - Orientation guide for exits
  - Secured light for special working areas
  - Light for security staff (e.g. fire brigade)
- In case of power failure on ballasts emergency light will be switched on automatically
- Essential: Monitoring of the system

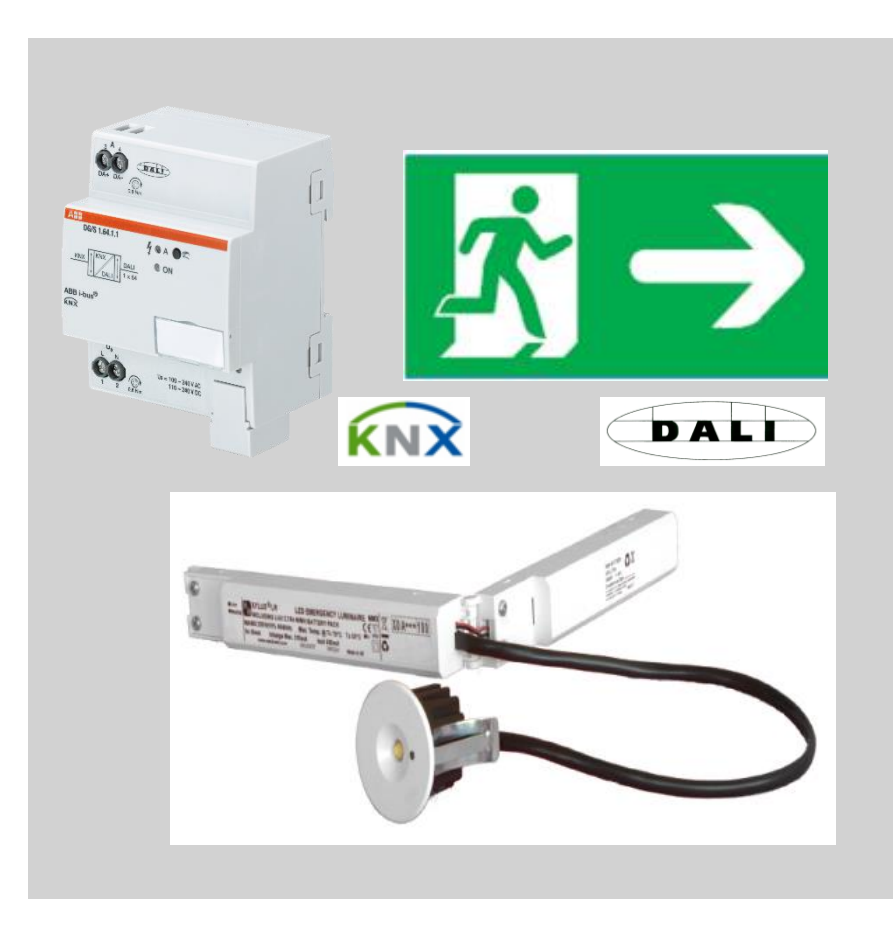

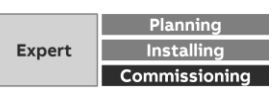

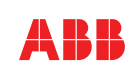

**Emergency Lighting** 

#### DG/S 1.64.1.1

- Supported are DALI emergency converter according to IEC 62 386 type 1 (single battery emergency lights)
- It monitors an emergency lighting system with single battery and provides the information (test results) on standardized DALI telegrams according to IEC 62 386-202
- The DALI-Gateway evaluates this information and transfer the test results to the KNX
- Brightness value of emergency light adjustable in ETS Application, some converter are parametrisable, normally 100 %
  - → General and emergency lighting in one system, with more functions and less investment

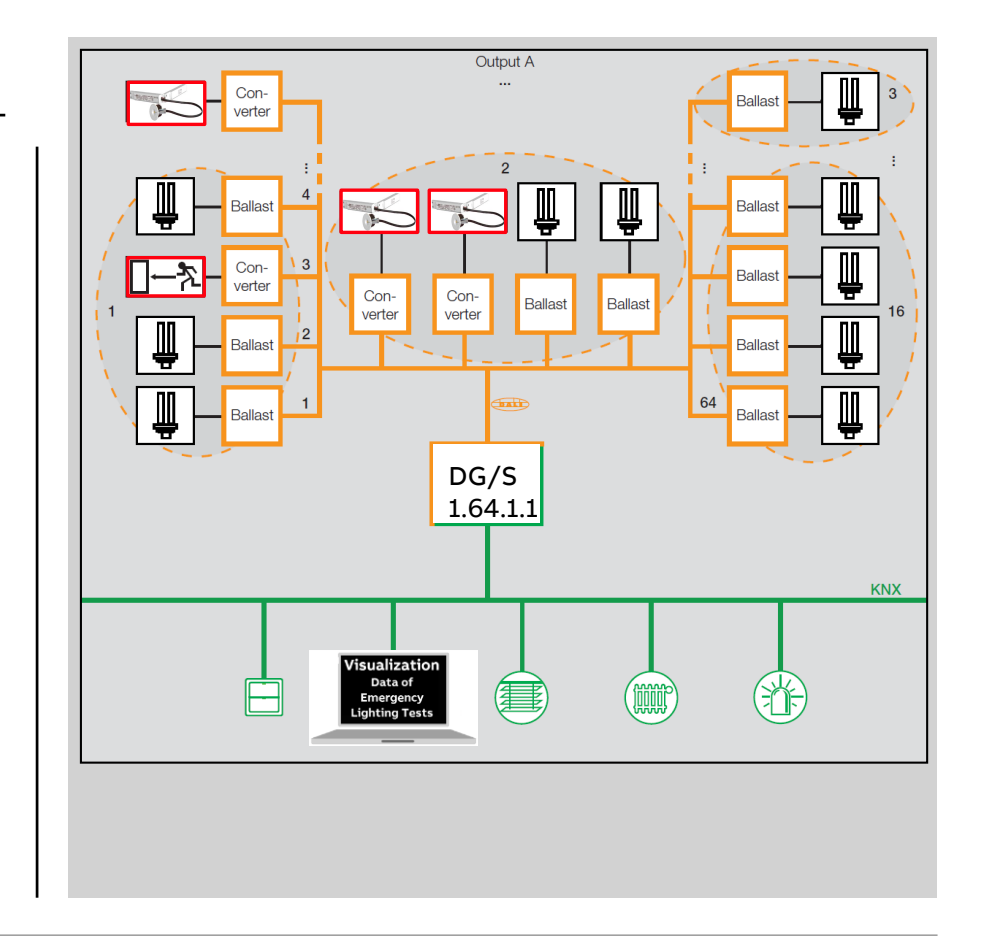

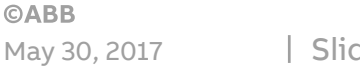

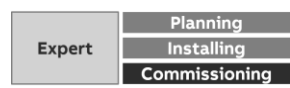

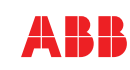

**Emergency Lighting** 

### Type of Emergency Lighting Test

- Function Test:
  - The functional safety of the electronics of the emergency lighting converter and the correct operation of the lamp and the switching device for a single battery are checked
- Duration Test
  - The test is used to determine whether the single battery supplies the system within the limits of the rated operating time in emergency lighting mode.
- Partial Duration Test
  - A duration test which is interrupted by the gateway after the parametrized period

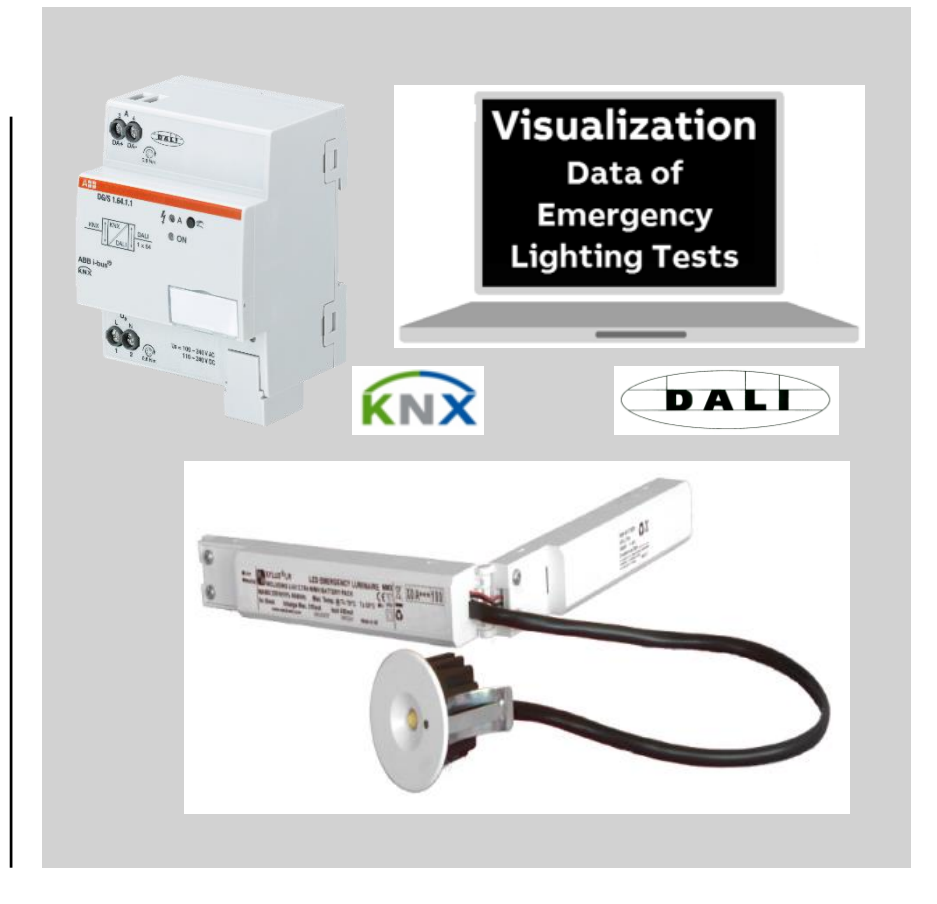

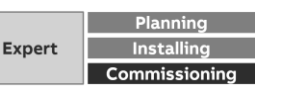

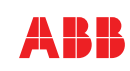

Emergency Lighting Test – Group Objects per Emergency Light

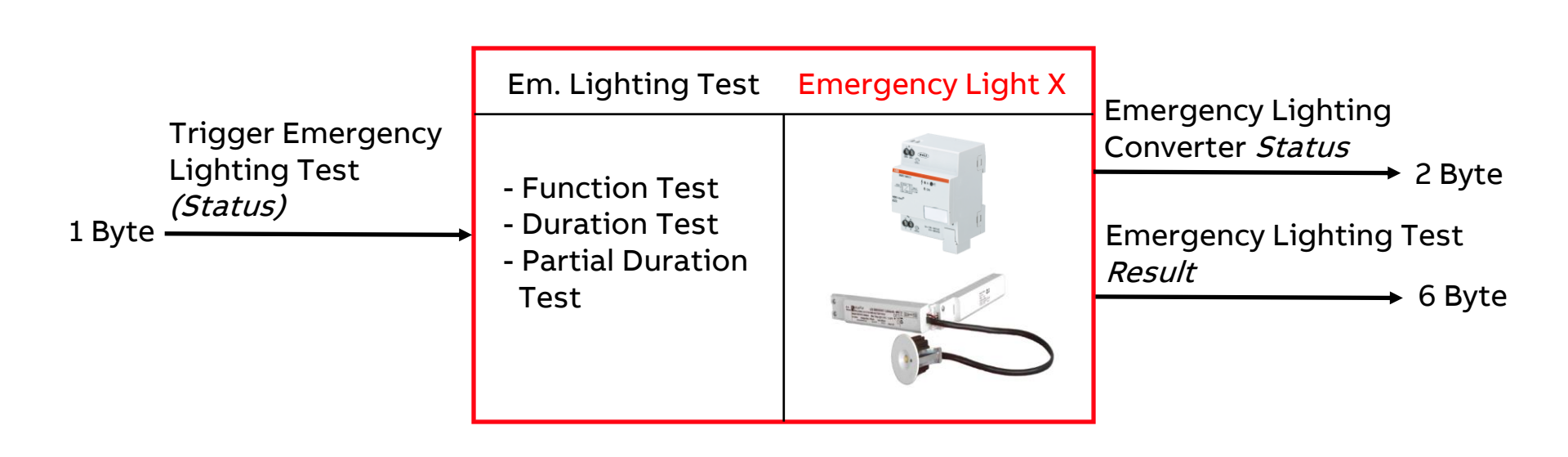

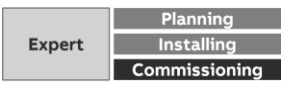

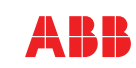

**Emergency Lighting Test** 

#### Group Objects Em. Light X

- Trigger Emergency Lighting Test (1 Byte):
  - Depending on Value (0-6) different tests (duration, partial duration or function) for the assigned emergency converter will be triggered or stopped
  - Data format can be either KNX format DPT\_CTC or DGN/S 1.16.1 format to be compatible with former device DGN/S
- Option: Trigger Emergency Lighting Test
   Status (1 Byte, for DGN/S format only):
  - Additional status information in group object available (Bit 3...7)

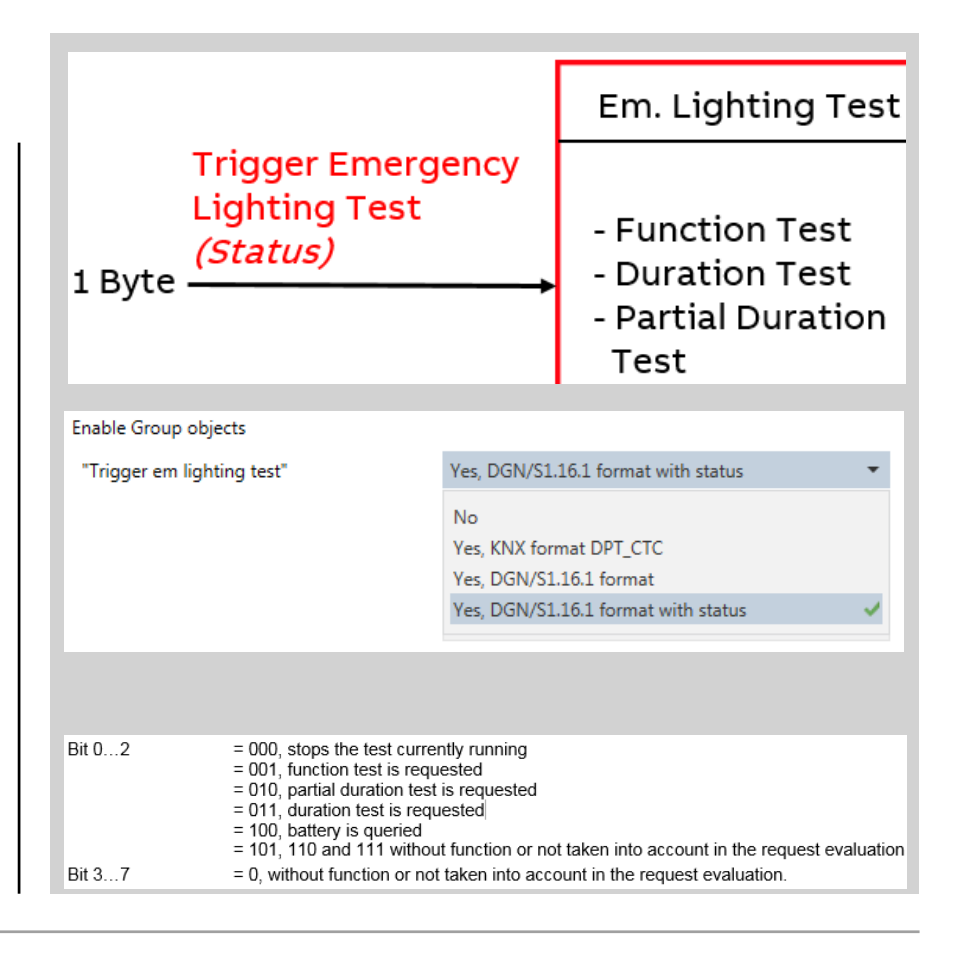

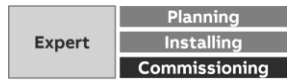

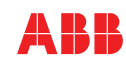

**Emergency Lighting** 

#### Group Objects Em. Light X

- Emergency Lighting Converter Status (2 Byte):
  - Status information of the Converter, e.g.
  - Normal or Emergency mode active
  - Inhibit or Rest mode active
  - Any test running
  - Which test is running
  - Any fault status detected

• ...

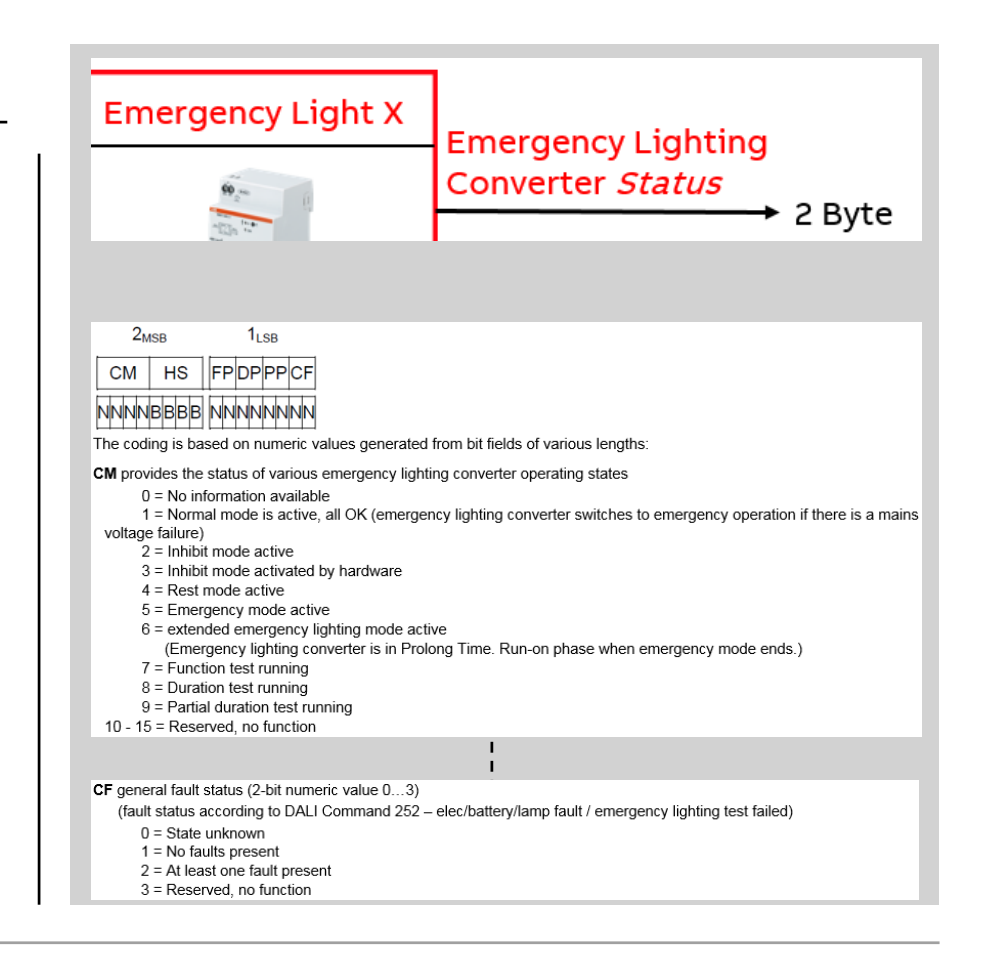

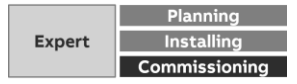

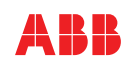

**Emergency Lighting** 

#### Group Objects Em. Light X

- Emergency Lighting Test *Result* (6 Byte):
  - Result depending on type of Emergency Lighting Test triggered, e.g.
  - Test successful or not
  - Way of triggering
  - Battery Capacity
  - Battery Discharging time

• ...

| <b>60</b> 2 - 120                                                                                                    |                                              | Eme<br><i>Res</i>           | ergency<br><i>ult</i> | Lighting                   | Test              |
|----------------------------------------------------------------------------------------------------|----------------------------------------------|-----------------------------|-----------------------|----------------------------|-------------------|
|                                                                                                    | 5                                            |                             |                       |                            | • о Бусе          |
| 6uer                                                                                                    | 5                                            | 4                           | 3                     | 2                          | 1,58              |
| -MSB                                                                                                    |                                              |                             |                       | -                          |                   |
| LTRF LTRD                                                                                                    | LTRP 0000 SF                                 | SDSP00                      |                       | DTR                        | LPDIR             |
| NNNNNNN                                                                                                    | NNNN r r r r NN                              | INNNN r r                   | υυυυυυυ               |                            | UUUUUUUU          |
| The coding is ba                                                                                                    | sed on numeric val                           | ues generat                 | ed from bit field     | ls of various lengt        | ths:              |
| LTRF Result of last function test (4-bit numeric value 015)                                                                                                |                                              |                             |                       |                            |                   |
| 0 = Reserved, no function                                                                                                    |                                              |                             |                       |                            |                   |
| <ul> <li>1 = Function test passed within execution time<sup>1</sup></li> <li>2 = Function test passed but not within execution time<sup>1</sup></li> </ul> |                                              |                             |                       |                            |                   |
| 3 = Function test failed                                                                                                    |                                              |                             |                       |                            |                   |
| 4 = Functio                                                                                                    | on test failed. Resu                         | It determine                | d outside execu       | ution time <sup>1)</sup> . |                   |
| 5 = Function<br>6 - 15 = Reserv                                                                                                    | on test stopped mai                          | nually                      |                       |                            |                   |
| 0 10 1000                                                                                                    |                                              | ļ                           |                       |                            |                   |
|                                                                                                    |                                              |                             |                       |                            |                   |
| LPDTR correspo                                                                                                    | onds to battery char                         | ge (DALI 24                 | 1) (1-byte, unsig     | gned)                      |                   |
| 0, corresp                                                                                                    | onds to discharged                           | battery                     |                       |                            |                   |
| 254, corre<br>255, emer                                                                                                    | sponds to fully char<br>rgency lighting conv | ged battery<br>erter does n | ot support the B      | atterv charge stat         | e status function |
| ,                                                                                                    | 3, <u>3</u> <u>9</u>                         |                             |                       | ,                          |                   |

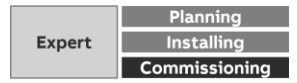

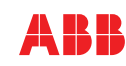

Emergency Lighting Test – Group Objects per Output A/B

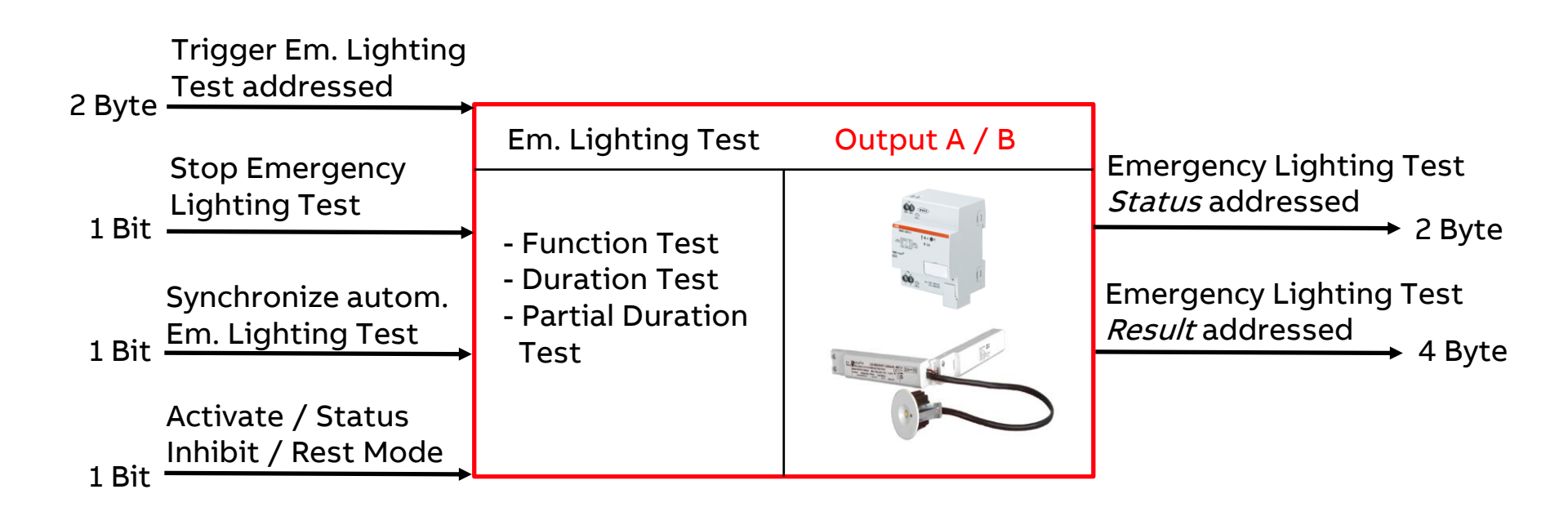

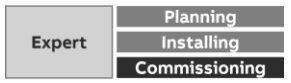

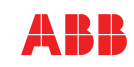

**Emergency Lighting** 

#### Group Objects Output A/B

- Trigger Emergency Lighting Test addressed:
  - Data format can be either KNX format DPT\_CTC or DGN/S 1.16.1 format to be compatible with former device DGN/S
  - High Byte:

Contains a number which determines the type of emergency light test to be started

• Low Byte:

Contains a number (0...63) which represents DALI device to be tested

| 2 Byte                                                                                                    | Trigger Em. Lig<br>Test addresse                                                                                                    | hting                                                                                       |                          |  |
|----------------------------------------------------------------------------------------------------|----------------------------------------------------------------------------------------------------|---------------------------------------------------------------------------------------------|--------------------------|--|
| 2 Dyte                                                                                                    |                                                                                                    | Em. Ligh                                                                                    | ting Test                |  |
|                                                                                                    |                                                                                                    |                                                                                             |                          |  |
| "Trigger em li                                                                                                    | ghting test (addr)"                                                                                                    | Yes, KNX format DPT_CTC                                                                     | •                        |  |
|                                                                                                    |                                                                                                    | No                                                                                          |                          |  |
|                                                                                                    |                                                                                                    | Yes, KNX format DPT_CTC                                                                     |                          |  |
|                                                                                                    |                                                                                                    | Yes, DGN/S1.16.1 format                                                                     |                          |  |
| Bit 05<br>Bit 6<br>Bit 7                                                                                                    | = contains the binary number (0<br>converter (Emergency light x) th<br>= 0<br>= 1                                                                                                    | 3). This number is the number of the DALI<br>t the High byte information relates to, plus ' | emergency lighting<br>1. |  |
| The value of the I                                                                                                    | High byte contains the information on v                                                                                                    | nich emergency lighting test to trigger.                                                    |                          |  |
| Value 0 (000)       = Reserved, no function         Value 1 (001)       = Function test requested (corresponds to DALI Cmd 227)         Value 2 (010)       = Duration test requested (corresponds to DALI Cmd 228)         Value 3 (011)       = Partial duration test requested         Value 0 (000)       = Stops the test currently running (corresponds to DALI Cmd 229)         Value 5 (101)       = Function test flag reset (corresponds to DALI Cmd 230). This means that if a function test is requested and cannot executed, a flag is set in the emergency lighting converter indicating that the test is produce. This flag can be appended to that a function test in pole means produce that the test is produce. |                                                                                                    |                                                                                             |                          |  |
| Value 6 (110)<br>Value 7255                                                                                                    | <ul> <li>Duration test flag reset (corresponds to DALI Cmd 231). This means that if a duration test is requested and cannot executed, a flag is set in the emergency lighting converter indicating that the test is pending. This flag can be canceled so that a duration test is no longer pending.</li> <li>Reserved, no function</li> </ul> |                                                                                             |                          |  |

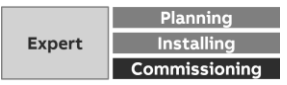

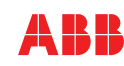

**Emergency Lighting** 

### Group Objects Output A/B

- Stop Emergency Lighting Test:
  - All running emergency lighting tests in the channel will be stopped

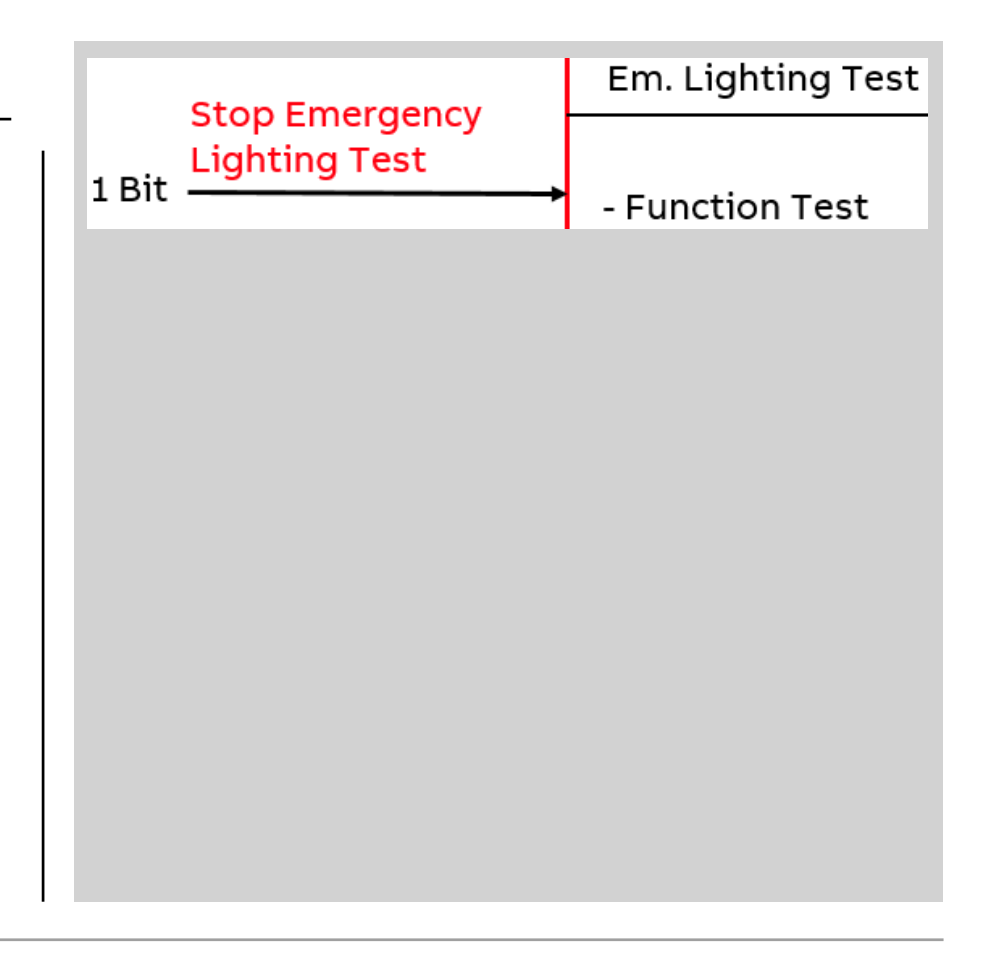

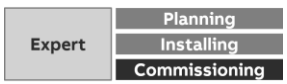

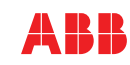

**Emergency Lighting** 

#### Automatic Emergency Lighting Test

- The automatic emergency lighting test is an optional function of the DALI standard for emergency lighting converters according to DIN EN 62 386-202.
- Condition: Converter supports automatic test
- The automatic emergency lighting test is an independent function of an emergency lighting converter. The converter performs the tests cyclically according to its own time adjustments, no external trigger required
- In principle all type of tests can be performed
- Test cycle to be parametrized in the application (Value x 15 min)

| Allow emergency lighting tests (em<br>lighting converters must support this)                       | 🔿 No 🔘 Yes      |
|----------------------------------------------------------------------------------------------------|-----------------|
| Offset time between testing two<br>consecutive em lighting converters                              | 1 * x15 min     |
| Enable fct Automatic emergency<br>lighting test<br>Object "Synch auto emergency<br>lighting tests" | 🔿 No 🔘 Yes      |
|                                                                                                    |                 |
| Include in automatic functional<br>test                                                            | 🔿 No 🔘 Yes      |
| Test cycle                                                                                         | 7 ‡ d           |
| Include in automatic duration/partial duration test                                                | 🗌 No 🔘 Yes      |
| Test cycle                                                                                         | 52 ‡ Weeks      |
| Test mode                                                                                          | Duration test 🔹 |
|                                                                                                    |                 |

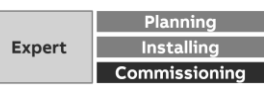

Slide 35

**Emergency Lighting** 

### Group Objects Output A/B

- Synchronize automatic Emergency Lighting Test:
  - This communication object is used to transfer the start request for the automatic emergency lighting tests from the gateway to the emergency lighting converters. The start itself is carried out by the emergency lighting converter when it is ready
  - To be parametrized whether a dedicated emergency converter uses this mode
  - Offset time between converters to run automatic test adjustable

| Allow emergency lighting tests (em<br>lighting converters must support this)<br>Offset time between testing two<br>consecutive em lighting converters<br>Enable fct Automatic emergency<br>lighting test                | Synchronize au<br>1 Bit Em. Lighting Te                                                            | tom.<br>est | - Duration Test<br>- Partial Duration<br>Test |
|----------------------------------------------------------------------------------------------------|----------------------------------------------------------------------------------------------------|-------------|-----------------------------------------------|
| Allow emergency lighting tests (em<br>lighting converters must support this) Offset time between testing two<br>consecutive em lighting converters Enable fct Automatic emergency<br>lighting test                      |                                                                                                    |             |                                               |
| lighting converters must support this)     Image: Converters must support this)       Offset time between testing two consecutive em lighting converters     1       Enable fct Automatic emergency lighting test     1 | Allow emergency lighting tests (em                                                                 |             | Vec                                           |
| Offset time between testing two<br>consecutive em lighting converters<br>Enable fct Automatic emergency<br>lighting test                                                                                                | lighting converters must support this)                                                             |             |                                               |
| Enable fct Automatic emergency<br>lighting test                                                                                                    | Offset time between testing two<br>consecutive em lighting converters                              | 1           | 🔹 x15 min                                     |
| Object "Synch auto emergency<br>lighting tests"                                                                                                    | Enable fct Automatic emergency<br>lighting test<br>Object "Synch auto emergency<br>lighting tests" | 🔿 No 🔘 Y    | Yes                                           |
|                                                                                                    |                                                                                                    |             |                                               |

Slide 36

**Emergency Lighting** 

#### Group Objects Output A/B

- Inhibit Mode (Emergency light **not active**):
  - The inhibit mode is a time-limited state (15 min) of the emergency light converter, in which the emergency light does not go into the emergency lighting mode in the event of mains voltage failure.
- Rest Mode (Emergency light **active**):
  - The Rest Mode is a state in which the emergency light is switched off during emergency lighting operation. The Rest Mode is automatically deactivated after voltage recovery
- Only one group object
- To be parametrized whether a dedicated emergency converter uses these modes

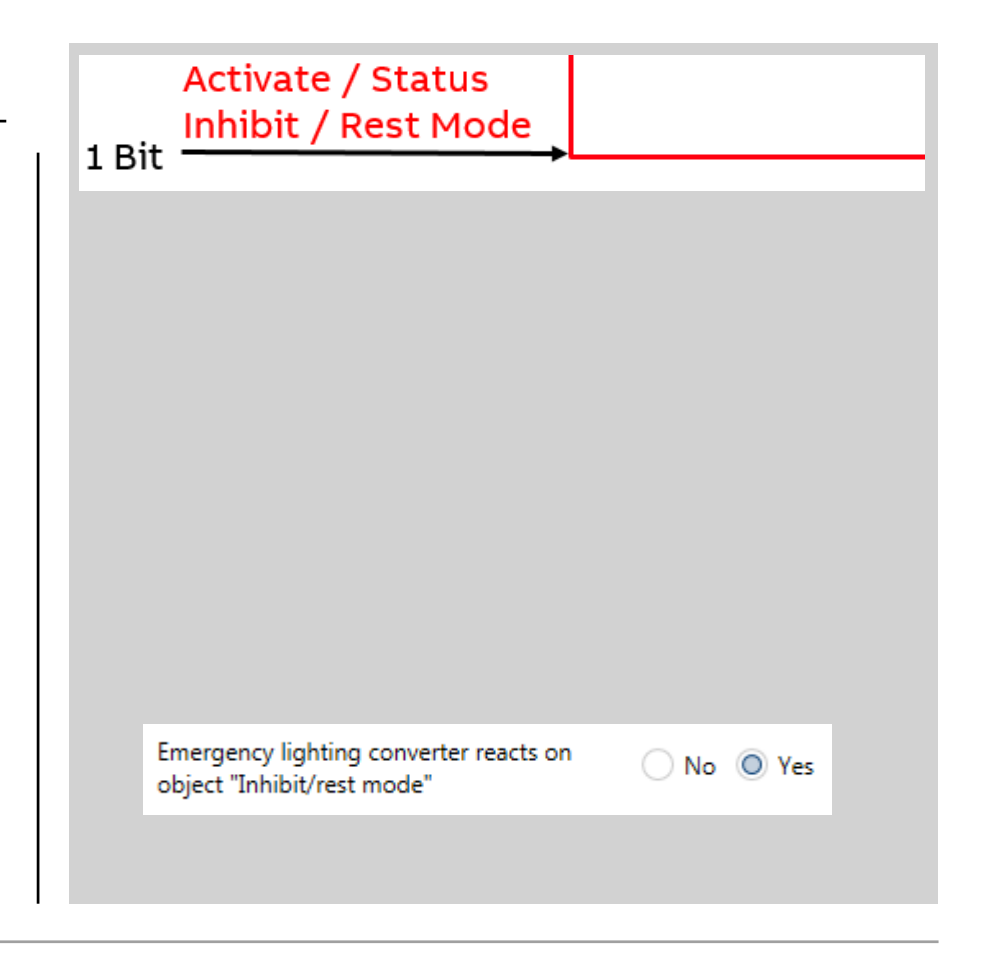

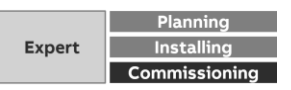

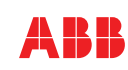

**Emergency Lighting** 

### Group Objects Output A/B

- Emergency Lighting Test Status addressed:
  - <u>High Byte:</u>

Contains in coded form the test result of the emergency light converter

- Status information of the Converter, e.g. any test running
- Which test is running
- Test is running or stopped
- Lamp/Converter fault detected
- Low Byte:

Contains a number (0...63) which represents the tested DALI device

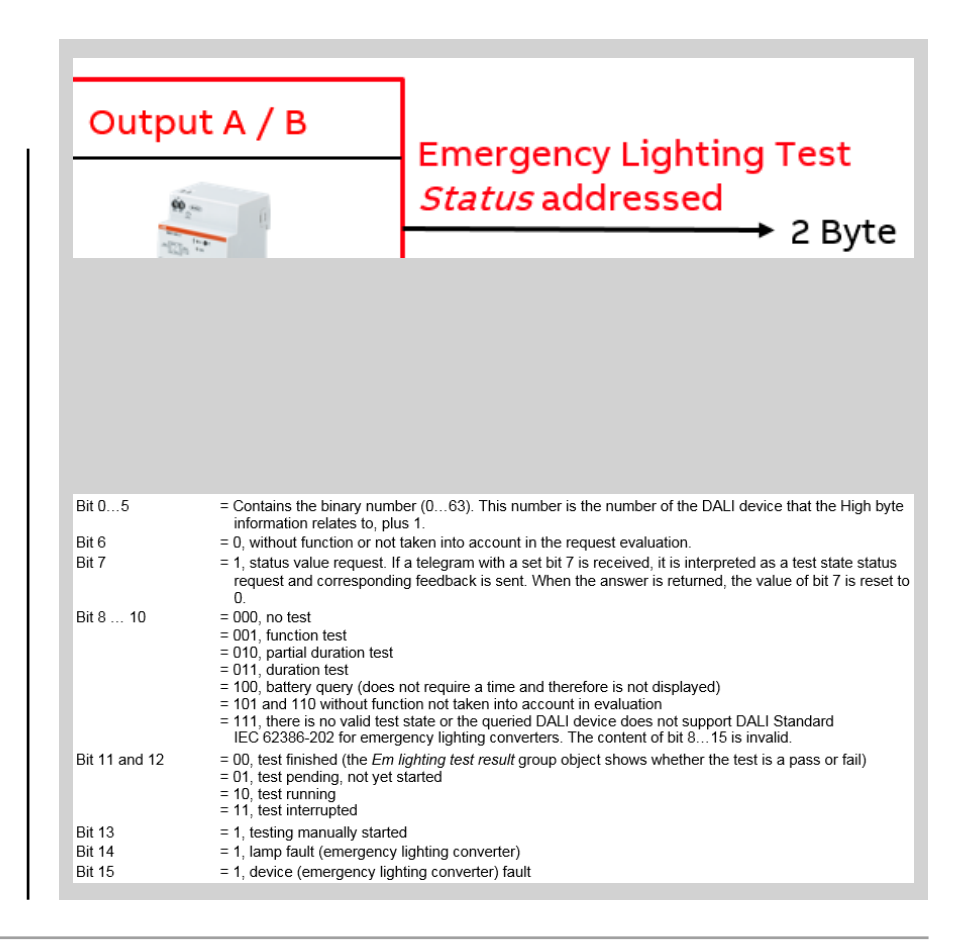

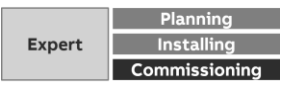

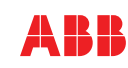

**Emergency Lighting** 

### Group Objects Output A/B

- Emergency Lighting Test **Result** addressed:
  - Kind of last test
  - Test successful
  - Battery Fault
  - Battery Capacity
  - Discharge Time
  - Lamp or Converter failure

#### Low Byte:

Contains a number (0...63) which represents the tested DALI device

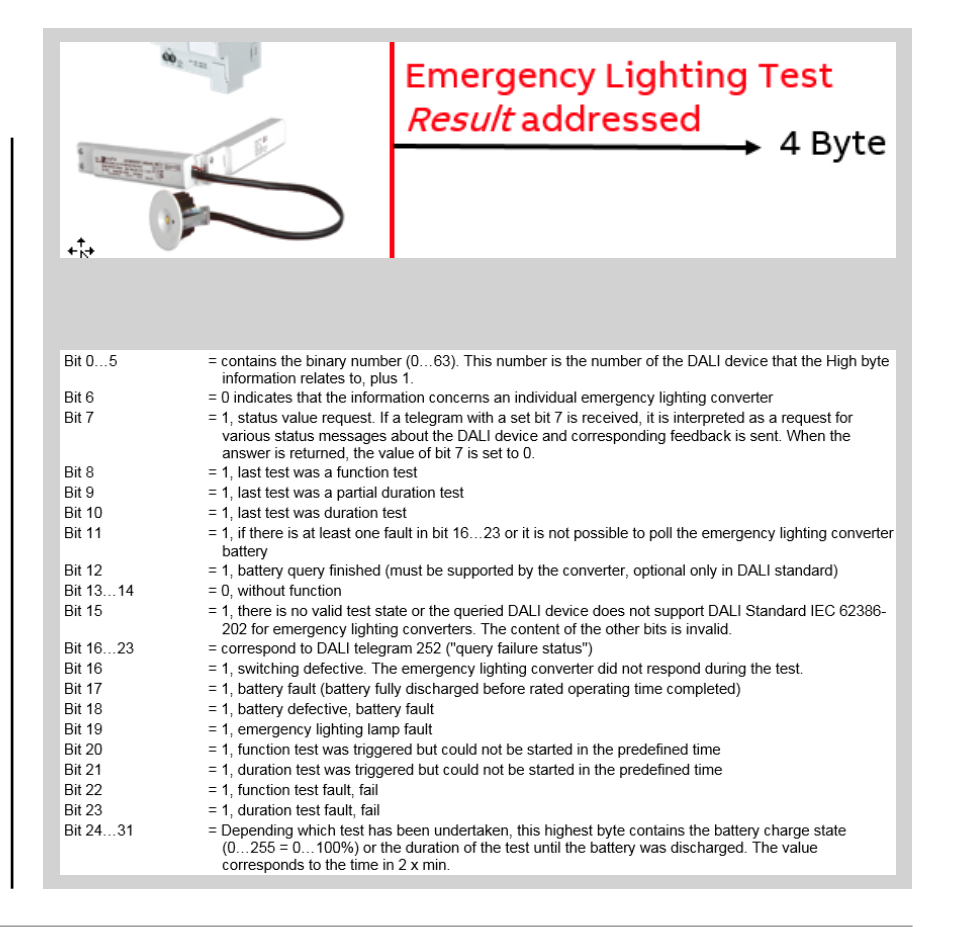

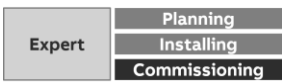

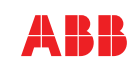

**Emergency Lighting** 

#### **Test: Emergency lighting converter**

- 1. Trigger em lighting test (CTC): "01" *Function test requested*
- 2. Em lighting test status addressed Output A: "29 10h  $\rightarrow$  0-0-1-01-001-0-0-010000" Device 17, function test, test pending, testing manually started, no lamp or ballast fault
- 3. Em lighting test status addressed Output A: "31 10h  $\rightarrow$  0-0-1-10-001-0-0-010000" Device 17, function test, test running, testing manually started, no lamp or ballast fault
- Em converter status Output A Emergency light 17: "70 55h → 0111-0000-01-01-01-01"
   Function test running, inhibit mode not active, no test pending, no faults present

| # * | Time                    | Source A | Source Name                       | Desti | Destination Name                                                  | Rout | Туре        | DPT          | Info                     |
|-----|-------------------------|----------|-----------------------------------|-------|-------------------------------------------------------------------|------|-------------|--------------|--------------------------|
|     | 24.05.2017 11:29:37,486 |          |                                   |       |                                                                   |      |             |              | Recording was started, I |
| 1   | 24.05.2017 11:30:05,905 | 1.1.255  | USB/S1.1 USB-Interface,MDRC       | 976   | Trigger em lighting test (CTC) - Output A Emergency light 17      | 6    | GroupValueW | 5.010 cou    | \$01   1                 |
| 2   | 24.05.2017 11:30:05,977 | 1.1.53   | DG/S1.64.1.1 DALI Gateway, Basic, | 41    | Em lighting test status - addressed Output A                      | 6    | GroupValueW | 7.001 pulses | 29 10   10512 pulses     |
| 3   | 24.05.2017 11:30:08,303 | 1.1.53   | DG/S1.64.1.1 DALI Gateway, Basic, | 41    | Em lighting test status - addressed Output A                      | 6    | GroupValueW | 7.001 pulses | 31 10   12560 pulses     |
| 4   | 24.05.2017 11:30:08,327 | 1.1.53   | DG/S1.64.1.1 DALI Gateway, Basic, | 978   | Emergency lighting converter status - Output A Emergency light 17 | 6    | GroupValueW | 7.001 pulses | 70 55   28757 pulses     |
| 5   | 24.05.2017 11:31:20,173 | 1.1.53   | DG/S1.64.1.1 DALI Gateway, Basic, | 978   | Emergency lighting converter status - Output A Emergency light 17 | 6    | GroupValueW | 7.001 pulses | 10 55   4181 pulses      |
| 6   | 24.05.2017 11:31:20,250 | 1.1.53   | DG/S1.64.1.1 DALI Gateway, Basic, | 41    | Em lighting test status - addressed Output A                      | 6    | GroupValueW | 7.001 pulses | 01 10   272 pulses       |
| 7   | 24.05.2017 11:31:20,278 | 1.1.53   | DG/S1.64.1.1 DALI Gateway, Basic, | 42    | Em lighting test result - addressed Output A                      | 6    | GroupValueW | . 12.001 cou | 00 00 01 10   272 counte |
| 8   | 24.05.2017 11:31:20,306 | 1.1.53   | DG/S1.64.1.1 DALI Gateway, Basic, | 977   | Em lighting test result - Output A Emergency light 17             | 6    | GroupValueW | 219.001 al   | 10 00 80 00 00 00        |
| 9   | 24.05.2017 11:31:32,778 |          |                                   |       |                                                                   |      |             |              | Recording was stopped    |

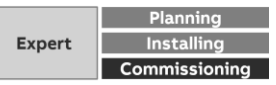

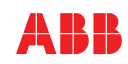

**Emergency Lighting** 

#### **Test: Emergency lighting converter**

- 5. Em converter status Output A Emergency light 17: "10 55h → 0001-0000-01-01-01-01" Function test passed within execution time, inhibit mode not active, no test pending, no faults
- 6. Em lighting test status addressed Output A: "01 10h  $\rightarrow$  0-0-0-00-001-0-0-010000" Device 17, function test, test finished, no lamp or ballast fault
- 7. Em lighting test result addressed Output A: "00 00 01 10 → …. 0-00-0-0-0-0-0-0-010000" Device 17, last test was a function test, no function test fault (not failed)
- Em lighting test result Output A Emergency light 17: "10 00 80 00 00 00 → 0001- ... 1000 ...." Last function test passed within execution time, triggered by gateway,

| # * | Time                    | Source A | Source Name                       | Desti | Destination Name                                                  | Rout | Туре        | DPT          | Info                     |
|-----|-------------------------|----------|-----------------------------------|-------|-------------------------------------------------------------------|------|-------------|--------------|--------------------------|
|     | 24.05.2017 11:29:37,486 |          |                                   |       |                                                                   |      |             |              | Recording was started,   |
| 1   | 24.05.2017 11:30:05,905 | 1.1.255  | USB/S1.1 USB-Interface,MDRC       | 976   | Trigger em lighting test (CTC) - Output A Emergency light 17      | 6    | GroupValueW | 5.010 cou    | \$01   1                 |
| 2   | 24.05.2017 11:30:05,977 | 1.1.53   | DG/S1.64.1.1 DALI Gateway, Basic, | 41    | Em lighting test status - addressed Output A                      | 6    | GroupValueW | 7.001 pulses | 29 10   10512 pulses     |
| 3   | 24.05.2017 11:30:08,303 | 1.1.53   | DG/S1.64.1.1 DALI Gateway, Basic, | 41    | Em lighting test status - addressed Output A                      | 6    | GroupValueW | 7.001 pulses | 31 10   12560 pulses     |
| 4   | 24.05.2017 11:30:08,327 | 1.1.53   | DG/S1.64.1.1 DALI Gateway, Basic, | 978   | Emergency lighting converter status - Output A Emergency light 17 | 6    | GroupValueW | 7.001 pulses | 70 55   28757 pulses     |
| 5   | 24.05.2017 11:31:20,173 | 1.1.53   | DG/S1.64.1.1 DALI Gateway, Basic, | 978   | Emergency lighting converter status - Output A Emergency light 17 | 6    | GroupValueW | 7.001 pulses | 10 55   4181 pulses      |
| 6   | 24.05.2017 11:31:20,250 | 1.1.53   | DG/S1.64.1.1 DALI Gateway, Basic, | 41    | Em lighting test status - addressed Output A                      | 6    | GroupValueW | 7.001 pulses | 01 10   272 pulses       |
| 7   | 24.05.2017 11:31:20,278 | 1.1.53   | DG/S1.64.1.1 DALI Gateway, Basic, | 42    | Em lighting test result - addressed Output A                      | 6    | GroupValueW | 12.001 cou   | 00 00 01 10   272 counte |
| 8   | 24.05.2017 11:31:20,306 | 1.1.53   | DG/S1.64.1.1 DALI Gateway, Basic, | 977   | Em lighting test result - Output A Emergency light 17             | 6    | GroupValueW | 219.001 al   | 10 00 80 00 00 00        |
| 9   | 24.05.2017 11:31:32,778 |          |                                   |       |                                                                   |      |             |              | Recording was stopped    |

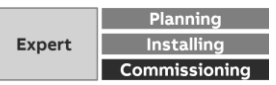

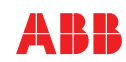

**Emergency Lighting** 

#### Summary

- Comprehensive and powerful solution to integrate emergency and conventional lighting in one DALI/KNX system
- Application in the new gateways is optimized compared with DGN/S 1.16.1
- General and emergency lighting combined in one system with all benefits of less wiring and installation
- Fulfills international standard IEC 62 386-202
- Visualization required to log the test results
  - → In any commercial project with KNX, DALI and emergency lighting it's a must to discuss this solution

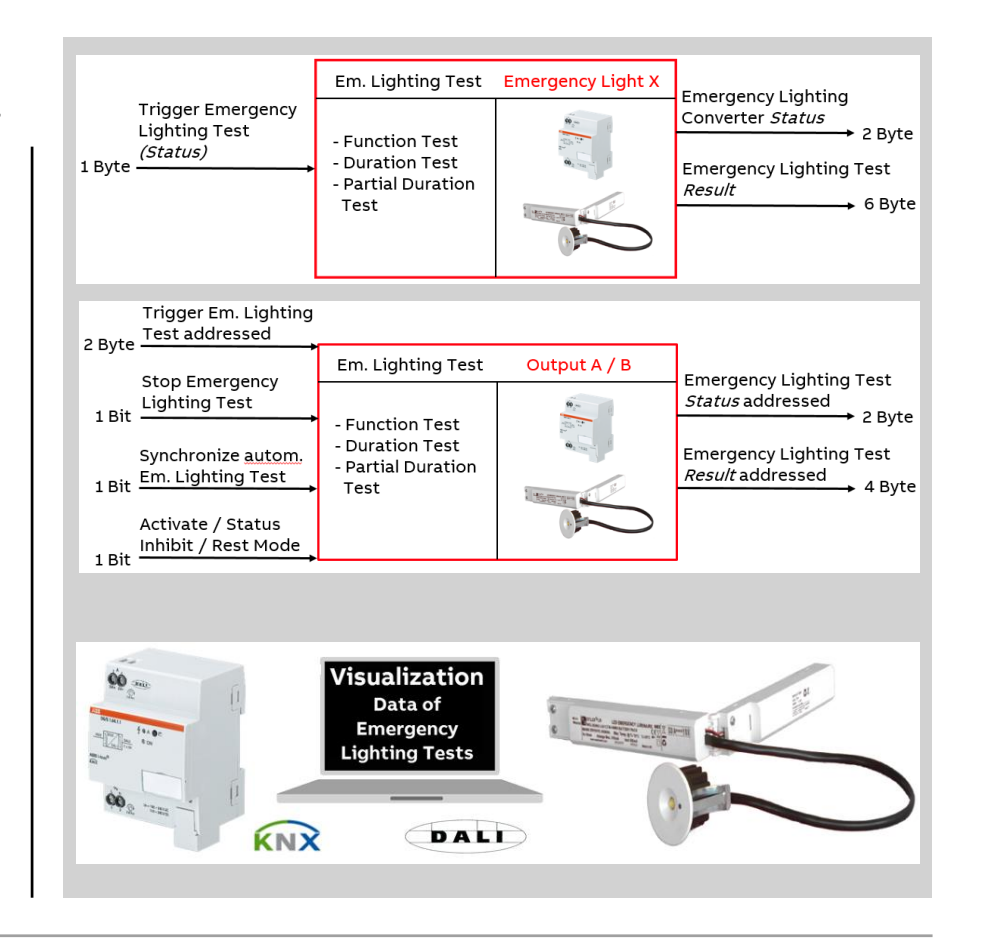

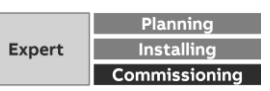

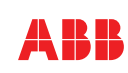

**DALI** Communication

#### Principle

- DALI Protocol is standardized, transferred with 1200 Baud on a 2 wires cable
- The DALI-Gateway as the Master queries all DALI addresses (0-63) for brightness level/lamp failure. (QUERY ACTUAL LEVEL, QUERY LAMP FAILURE) This is a continuous process for all possible addresses, called DALI Query. Time between each query is up to 40-50 msec.
- DALI commands:
  - DIRECT ARC POWER (on or value)
  - Dim up/down
  - Set fade time

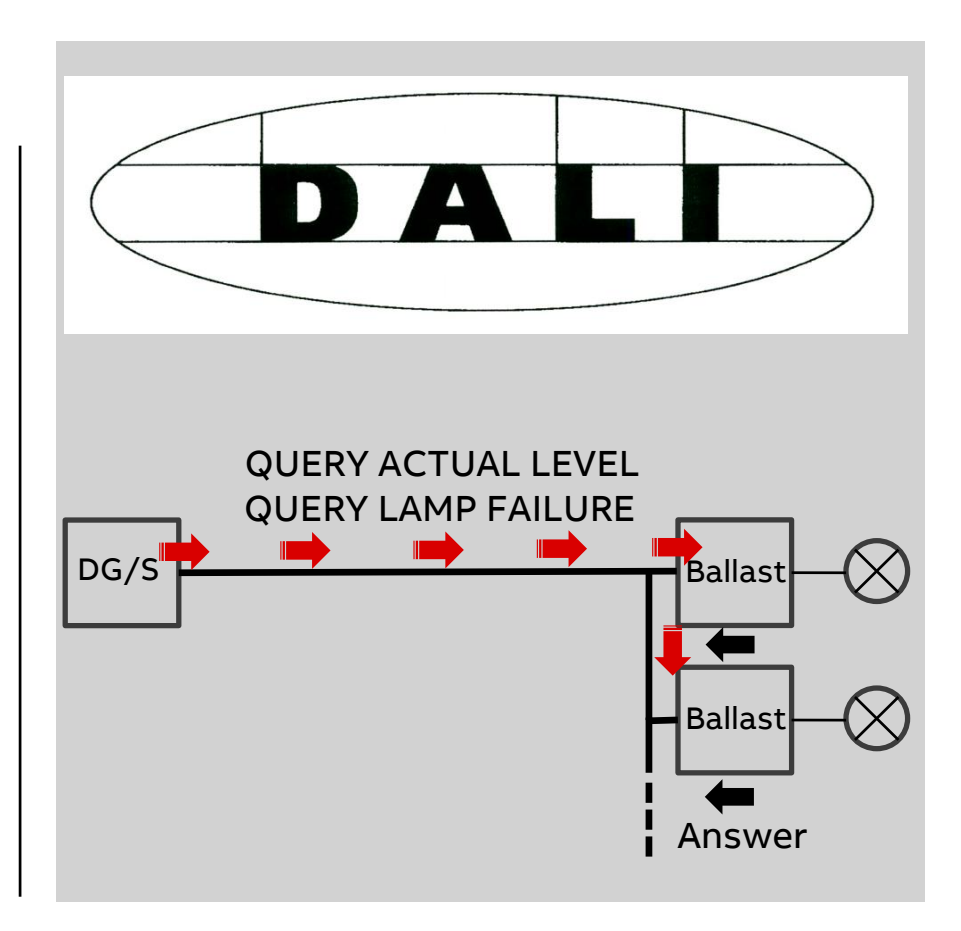

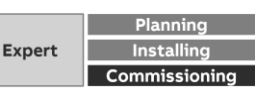

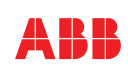

**DALI** Communication

#### Access to DALI telegrams

- DALI USB Interface
- Software "DALI Monitor"

| Image         Image         Comment           Cuery         6FA0         A54         OUERY ACTUAL LEVEL         1123222546         12052017         Cuery         Comment         Comment         Comment         Cuery         7A0         A55         OUERY ACTUAL LEVEL         1123222164         12052017         Cuery         Comment         Cuery         7A0         A56         OUERY ACTUAL LEVEL         1123223164         12052017         Cuery         Cuery         7A0         A59         OUERY ACTUAL LEVEL         1123223184         12052017         Cuery         Cuery         7A0         A60         OUERY ACTUAL LEVEL         112322482         12052017         Cuery         Cuery         7A0         A60         OUERY ACTUAL LEVEL         112324402         12052017         Cuery         Cuery         7A0         A60         OUERY ACTUAL LEVEL         112324402         12052017         Cuery         Cuery         040         OUERY ACTUAL LEVEL         112324402         12052017                                                                                  | AllMonitor - | DALLUSB (4911 | 3        |                    |              |            |           |  |
|----------------------------------------------------------------------------------------------------|--------------|---------------|----------|--------------------|--------------|------------|-----------|--|
| Type         Het Data         Address         Command         Time         Date         Comment           Ouery         67A0         A54         OUERY ACTUAL LEVEL         112322481 2052017           Ouery         67A0         A55         OUERY ACTUAL LEVEL         112322481 2052017           Ouery         71A0         A55         OUERY ACTUAL LEVEL         112322481 2052017           Ouery         73A0         A57         OUERY ACTUAL LEVEL         1123223178 12052017           Ouery         73A0         A59         OUERY ACTUAL LEVEL         1123223178 12052017           Ouery         73A0         A60         OUERY ACTUAL LEVEL         112323377 12052017           Ouery         78A0         A61         OUERY ACTUAL LEVEL         1123234184 12052017           Ouery         7A0         A62         OUERY ACTUAL LEVEL         112324184 12052017           Ouery         7A0         A63         OUERY ACTUAL LEVEL         112324184 12052017           Ouery         01A0         A0         OUERY ACTUAL LEVEL         112324605 12052017           Answer         00         = 0 (0x00)         1123242408 12052017         102324091 12052017           Answer         00         = 0 (0x00)         112325243 12052017         <                                                                                                    | 1 🚅 🖬        | I 🕨 🖣 🗉       | 🔜 🕐      |                    | find Hex:    | find Addr: | find Cmd: |  |
| Guery         6DA0         A54         QUERY ACTUAL LEVEL         11:23:22:34         12:05:2017           Guery         74A0         A55         QUERY ACTUAL LEVEL         11:23:22:33         12:05:2017           Guery         74A0         A55         QUERY ACTUAL LEVEL         11:23:22:33         12:05:2017           Guery         75A0         A57         QUERY ACTUAL LEVEL         11:23:23:357         12:05:2017           Guery         75A0         A58         QUERY ACTUAL LEVEL         11:23:23:457         12:05:2017           Guery         77A0         A69         QUERY ACTUAL LEVEL         11:23:23:461         12:05:2017           Guery         77A0         A61         QUERY ACTUAL LEVEL         11:23:24:40         12:05:2017           Guery         77A0         A62         QUERY ACTUAL LEVEL         11:23:24:40         12:05:2017           Guery         77A0         A63         QUERY ACTUAL LEVEL         11:23:24:40         12:05:2017           Guery         01A0         QUERY ACTUAL LEVEL         11:23:24:40         12:05:2017           Guery         03A0         A1         QUERY ACTUAL LEVEL         11:23:24:40         12:05:2017           Guery         0340         A1         QUERY ACTUAL LEVEL<                                                                                                    | Туре         | Hex Data      | Address  | Command            | Time         | Date       | Comment   |  |
| Guery         6FA0         A55         OUERY ACTUAL LEVEL         11:23:22:03         12:05:2017           Guery         73A0         A56         OUERY ACTUAL LEVEL         11:23:22:03         12:05:2017           Guery         73A0         A57         OUERY ACTUAL LEVEL         11:23:22:03         12:05:2017           Guery         73A0         A58         OUERY ACTUAL LEVEL         11:23:23:154         12:05:2017           Guery         77A0         A58         OUERY ACTUAL LEVEL         11:23:23:67         12:05:2017           Guery         77A0         A61         OUERY ACTUAL LEVEL         11:23:23:168         12:05:2017           Guery         77A0         A62         OUERY ACTUAL LEVEL         11:23:24:081         12:05:2017           Guery         77A0         A63         OUERY ACTUAL LEVEL         11:23:24:05         12:05:2017           Guery         07A0         A62         OUERY ACTUAL LEVEL         11:23:24:05         12:05:2017           Guery         03A0         A0         OUERY ACTUAL LEVEL         11:23:24:05         12:05:2017           Guery         03A0         A1         OUERY ACTUAL LEVEL         11:23:24:05         12:05:2017           Answer         00         = 0 (0x00)                                                                                                    | Query        | 6DA0          | A54      | QUERY ACTUAL LEVEL | 11:23:22.546 | 12.05.2017 |           |  |
| Guery         71A0         A55         OUERY ACTUAL LEVEL         11:23:22:14         12:05:2017           Guery         73A0         A57         OUERY ACTUAL LEVEL         11:23:22:14         12:05:2017           Guery         75A0         A58         QUERY ACTUAL LEVEL         11:23:22:14         12:05:2017           Guery         75A0         A59         QUERY ACTUAL LEVEL         11:23:23:57         12:05:2017           Guery         75A0         A60         QUERY ACTUAL LEVEL         11:23:23:68         12:05:2017           Guery         75A0         A61         QUERY ACTUAL LEVEL         11:23:23:48         12:05:2017           Guery         75A0         A63         QUERY ACTUAL LEVEL         11:23:24:08         12:05:2017           Guery         75A0         A63         QUERY ACTUAL LEVEL         11:23:24:02         12:05:2017           Guery         01A0         A0         QUERY ACTUAL LEVEL         11:23:24:02         12:05:2017           Guery         03A0         A1         QUERY ACTUAL LEVEL         11:23:25:01         12:05:2017           Guery         0340         A1         QUERY ACTUAL LEVEL         11:23:25:01         12:05:2017           Guery         05A0         A2         QUE                                                                                                    | Query        | 6FA0          | A55      | QUERY ACTUAL LEVEL | 11:23:22.733 | 12.05.2017 |           |  |
| Guery         73A0         A57         OUERY ACTUAL LEVEL         11:23:23:154         12:05:2017           Guery         75A0         A58         OUERY ACTUAL LEVEL         11:23:23:17         12:05:2017           Guery         77A0         A58         OUERY ACTUAL LEVEL         11:23:23:17         12:05:2017           Guery         77A0         A59         OUERY ACTUAL LEVEL         11:23:23:78         12:05:2017           Guery         78A0         A61         OUERY ACTUAL LEVEL         11:23:23:78         12:05:2017           Guery         77A0         A63         OUERY ACTUAL LEVEL         11:23:24:184         12:05:2017           Guery         07A0         A62         OUERY ACTUAL LEVEL         11:23:24:05         12:05:2017           Guery         07A0         A63         OUERY ACTUAL LEVEL         11:23:24:05         12:05:2017           Answer         00         = 0 (0x00)         11:23:24:05         12:05:2017           Answer         00         = 0 (0x00)         11:23:25:02         12:05:2017           Answer         00         = 0 (0x00)         11:23:25:02         12:05:2017           Answer         00         = 0 (0x00)         11:23:25:20:21         12:05:2017           An                                                                                                    | Query        | 71A0          | A56      | QUERY ACTUAL LEVEL | 11:23:22.936 | 12.05.2017 |           |  |
| Guery         75A0         A58         QUERY ACTUAL LEVEL         112323507         12.052017           Guery         77A0         A59         QUERY ACTUAL LEVEL         112323507         12.052017           Guery         78A0         A60         QUERY ACTUAL LEVEL         112323507         12.052017           Guery         78A0         A61         QUERY ACTUAL LEVEL         112323478         12.052017           Guery         77A0         A62         QUERY ACTUAL LEVEL         1123234184         12.052017           Guery         77A0         A63         QUERY ACTUAL LEVEL         112324605         12.052017           Guery         01A0         A0         QUERY ACTUAL LEVEL         112324.061         12.052017           Guery         0192         A0         QUERY ACTUAL LEVEL         112325.010         12.052017           Guery         0392         A1         QUERY ACTUAL LEVEL         112325.010         12.052017           Guery         05A0         A2         QUERY ACTUAL LEVEL         112325.012         12.052017           Guery         05A0         A3         QUERY ACTUAL LEVEL         112325.02         12.052017           Guery         05A0         A3         QUERY ACTUAL LEVEL         <                                                                                                    | Query        | 73A0          | A57      | QUERY ACTUAL LEVEL | 11:23:23.154 | 12.05.2017 |           |  |
| Guery         77A0         A59         OUERY ACTUAL LEVEL         11:23:23:760         12:05:2017           Guery         78A0         A60         OUERY ACTUAL LEVEL         11:23:23:78         12:05:2017           Guery         78A0         A61         OUERY ACTUAL LEVEL         11:23:23:78         12:05:2017           Guery         7DA0         A62         OUERY ACTUAL LEVEL         11:23:24:805         12:05:2017           Guery         7DA0         A63         OUERY ACTUAL LEVEL         11:23:24:81         12:05:2017           Guery         01A         A0         OUERY ACTUAL LEVEL         11:23:24:805         12:05:2017           Guery         01A         A0         OUERY ACTUAL LEVEL         11:23:24:805         12:05:2017           Guery         03A0         A1         QUERY ACTUAL LEVEL         11:23:25:026         12:05:2017           Guery         0340         A1         QUERY ACTUAL LEVEL         11:23:25:026         12:05:2017           Guery         0340         A1         QUERY ACTUAL LEVEL         11:23:25:026         12:05:2017           Guery         0540         A2         OUERY ACTUAL LEVEL         11:23:25:026         12:05:2017           Guery         0592         A1                                                                                                    | Query        | 75A0          | A58      | QUERY ACTUAL LEVEL | 11:23:23.357 | 12.05.2017 |           |  |
| Guery         78A0         A60         OUERY ACTUAL LEVEL         11:23:23:78         12:05:2017           Guery         7BA0         A61         OUERY ACTUAL LEVEL         11:23:23:78         12:05:2017           Guery         7DA0         A62         OUERY ACTUAL LEVEL         11:23:24:184         12:05:2017           Guery         7FA0         A63         OUERY ACTUAL LEVEL         11:23:24:184         12:05:2017           Guery         0140         A0         QUERY ACTUAL LEVEL         11:23:24:065         12:05:2017           Answer         00         = 0 (0x00)         11:23:24:081         12:05:2017           Guery         0340         A1         QUERY ACTUAL LEVEL         11:23:24:081         12:05:2017           Answer         00         = 0 (0x00)         11:23:25:201         12:05:2017         12:05:2017           Answer         00         = 0 (0x00)         11:23:25:213         12:05:2017         12:05:2017           Answer         00         = 0 (0x00)         11:23:25:23:13         12:05:2017         12:05:2017           Answer         00         = 0 (0x00)         11:23:25:82         12:05:2017         12:35:82:12:05:2017           Answer         00         = 0 (0x00)         11:23:25:82 <td>Query</td> <td>77A0</td> <td>A59</td> <td>QUERY ACTUAL LEVEL</td> <td>11:23:23.560</td> <td>12.05.2017</td> <td></td> <td></td> | Query        | 77A0          | A59      | QUERY ACTUAL LEVEL | 11:23:23.560 | 12.05.2017 |           |  |
| Guery         7FA0         A61         OUERY ACTUAL LEVEL         11:23:23:981         12:05:2017           Guery         77A0         A62         OUERY ACTUAL LEVEL         11:23:24:142         12:05:2017           Guery         77A0         A62         OUERY ACTUAL LEVEL         11:23:24:142         12:05:2017           Guery         01A0         A0         QUERY ACTUAL LEVEL         11:23:24:05         12:05:2017           Answer         00         = 0 (0x00)         11:23:24:05         12:05:2017           Answer         01         = 0 (0x00)         11:23:25:010         12:05:2017           Guery         0340         A1         QUERY ACTUAL LEVEL         11:23:25:010         12:05:2017           Answer         00         = 0 (0x00)         11:23:25:21         12:05:2017         12:05:2017           Guery         0580         A1         QUERY ACTUAL LEVEL         11:23:25:21         12:05:2017           Guery         0580         A2         QUERY ACTUAL LEVEL         11:23:25:42         12:05:2017           Guery         0592         A2         QUERY LAMP FALURE         11:23:25:837         12:05:2017           Guery         0740         A3         QUERY LAMP FALURE         11:23:25:827         <                                                                                                    | Query        | 79A0          | A60      | QUERY ACTUAL LEVEL | 11:23:23.778 | 12.05.2017 |           |  |
| Guery         7DA0         A62         OUERY ACTUAL LEVEL         11:23:24:08         12:05:2017           Guery         07A0         A63         OUERY ACTUAL LEVEL         11:23:24:05         12:05:2017           Guery         01A0         A0         QUERY ACTUAL LEVEL         11:23:24:05         12:05:2017           Answer         00         = 0 (0x00)         11:23:24:05         12:05:2017           Ouery         0192         A0         QUERY ACTUAL LEVEL         11:23:24:05         12:05:2017           Ouery         0340         A1         QUERY ALMP FALURE         11:23:25:025         12:05:2017           Answer         00         = 0 (0x00)         11:23:25:025         12:05:2017           Guery         0392         A1         QUERY LAMP FALURE         11:23:25:21         12:05:2017           Guery         0392         A2         QUERY ACTUAL LEVEL         11:23:25:42         12:05:2017           Guery         07A0         A3         QUERY LAMP FALURE         11:23:25:82         12:05:2017           Guery         0740         A3         QUERY LAMP FALURE         11:23:25:827         12:05:2017           Guery         0792         A3         QUERY ALMP FALURE         11:23:26:21         12:0                                                                                                    | Query        | 7BA0          | A61      | QUERY ACTUAL LEVEL | 11:23:23.981 | 12.05.2017 |           |  |
| Guery         01A0         A63         OUERY ACTUAL LEVEL         112324402         12.05.017           Guery         01A0         A0         OUERY ACTUAL LEVEL         112324.021         12.05.2017           Answer         00         = 0 (0x00)         112324.021         12.05.2017           Guery         0340         A1         QUERY ACTUAL LEVEL         112324.021         12.05.2017           Guery         0340         A1         QUERY ACTUAL LEVEL         112325.010         12.05.2017           Answer         00         = 0 (0x00)         112325.021         12.05.2017           Ouery         0352         A1         QUERY ACTUAL LEVEL         112325.021         12.05.2017           Ouery         0540         A2         QUERY ACTUAL LEVEL         112325.421         12.05.2017           Ouery         0560         A2         QUERY ACTUAL LEVEL         112325.432         12.05.2017           Ouery         0740         A3         QUERY ACTUAL LEVEL         112325.632         12.05.2017           Ouery         0792         A3         QUERY ACTUAL LEVEL         112325.632         12.05.2017           Ouery         0780         A4         QUERY ACTUAL LEVEL         112325.622         12.05.2017                                                                                                    | Query        | 7DA0          | A62      | QUERY ACTUAL LEVEL | 11:23:24.184 | 12.05.2017 |           |  |
| Cuery         01AU         AU         CUERY ALMP FALLRE         11232428 UD         12052017           Answer         00         = 0 (0x00)         11232428 UD         12052017           Cuery         0340         A0         QUERY LAMP FALLRE         11232428 UD         12052017           Cuery         0340         A1         QUERY CAML LEVEL         112325 028 12052017         2007           Query         0392         A1         QUERY LAMP FALLRE         112325 028 12052017         2008           Query         0580         A2         QUERY LAMP FALLRE         112325 413 12052017         2008           Query         0580         A2         QUERY LAMP FALLRE         112325 432 12052017         2008           Guery         0592         A2         QUERY LAMP FALLRE         112325 221 12052017         2008           Answer         00         = 0 (0x00)         112325 822 12 052017         2008         2008           Guery         0740         A3         QUERY LAMP FALLRE         112325 024 12052017         2008           Guery         0940         A3         QUERY LAMP FALLRE         112328 024 12052017         2008           Query         0922         A3         QUERY LAMP FALLRE         112328 024                                                                                                    | Query        | 7FA0          | A63      | QUERY ACTUAL LEVEL | 11:23:24.402 | 12.05.2017 |           |  |
| Answer         00         = 0 (0000)         112224 021         12.05.2017           Guery         0340         A1         QUERY LAMF PALURE         11.23.24.061         12.05.2017           Guery         0340         A1         QUERY LAMF PALURE         11.23.25.010         12.05.2017           Answer         00         = 0 (0x00)         11.23.25.011         12.05.2017           Guery         0392         A1         QUERY ACTUAL LEVEL         11.23.25.213         12.05.2017           Guery         0540         A2         QUERY ACTUAL LEVEL         11.23.25.432         12.05.2017           Onery         0552         A2         QUERY ACTUAL LEVEL         11.23.25.432         12.05.2017           Answer         00         = 0 (0x00)         11.23.25.432         12.05.2017           Guery         0552         A2         QUERY ACTUAL LEVEL         11.23.25.821         12.05.2017           Guery         0562         A2         QUERY ACTUAL LEVEL         11.23.25.021         12.05.2017           Guery         0792         A3         QUERY ACTUAL LEVEL         11.23.26.227         12.05.2017           Guery         0940         A4         QUERY CATUAL LEVEL         11.23.26.231         12.05.2017                                                                                                    | Query        | 01A0          | AU       | QUERT ACTUAL LEVEL | 11:23:24.605 | 12.05.2017 |           |  |
| Cuery         0182         Au         CUERT CAMP FAILURE         11.22.4808         12.05.017           Answer         00         = 0 (0x00)         11.23.25.028         12.05.2017           Ouery         0392         A1         QUERY AUTUAL LEVEL         11.23.25.028         12.05.2017           Ouery         0392         A1         QUERY AUTUAL LEVEL         11.23.25.028         12.05.2017           Ouery         0580         A2         QUERY AOTUAL LEVEL         11.23.25.218         12.05.2017           Ouery         0582         A2         QUERY ANTP FAILURE         11.23.25.218         12.05.2017           Ouery         0740         A3         QUERY LAMP FAILURE         11.23.25.228         12.05.2017           Ouery         0740         A3         QUERY LAMP FAILURE         11.23.25.021         12.05.2017           Ouery         0792         A3         QUERY AUMP FAILURE         11.23.25.024         12.05.2017           Ouery         0920         A4         QUERY AUMP FAILURE         11.23.25.024         12.05.2017           Ouery         0940         A5         QUERY AUMP FAILURE         11.23.26.24         12.05.2017           Ouery         0980         A5         QUERY AUMP FAILURE         <                                                                                                    | Answer       | 0102          | 40       |                    | 11:23:24.621 | 12.05.2017 |           |  |
| Josef         Outer         Outer         In 222:000         In 222:000         In 222:000           Answer         00         = 0 (0x00)         11:222:002         In 202:000         In 222:000           Guery         0540         A2         QUERY AUMF FAILURE         11:23:25:13         I2:05:2017           Answer         00         = 0 (0x00)         11:23:25:43         I2:05:2017           Ouery         0592         A2         QUERY LAMF FAILURE         11:23:25:43         I2:05:2017           Answer         00         = 0 (0x00)         11:23:25:82         I2:05:2017           Answer         00         = 0 (0x00)         11:23:25:82         I2:05:2017           Answer         00         = 0 (0x00)         11:23:25:82         I2:05:2017           Ouery         0782         A3         QUERY AUMF FAILURE         11:23:26:24         I2:05:2017           Ouery         0982         A4         QUERY ACTUAL LEVEL         11:23:26:243         I2:05:2017           Ouery         0982         A4         QUERY ACTUAL LEVEL         11:23:26:243         I2:05:2017           Ouery         0982         A4         QUERY ACTUAL LEVEL         11:23:26:343         I2:05:2017           Ouery                                                                                                    | Query        | 0340          | AU<br>A1 | OLIERY ACTUALLEVE! | 11-23-24-808 | 12.05.2017 |           |  |
| Cuery         0.992         A1         OUERY LAMP FAILURE         11.23.25.000         12.05.2017           Cuery         0.80         A2         OUERY LAMP FAILURE         11.23.25.212         12.05.2017           Answer         00         = 0 (0x00)         11.23.25.212         12.05.2017           Ouery         0.970         A3         OUERY ACTUAL LEVEL         11.23.25.212         12.05.2017           Ouery         0.700         A3         OUERY ACTUAL LEVEL         11.23.25.823         12.05.2017           Ouery         0.720         a         OUERY LAMP FAILURE         11.23.25.22         12.05.2017           Ouery         0.924         A3         OUERY CAML LEVEL         11.23.25.027         12.05.2017           Ouery         0.924         A3         OUERY CAML LEVEL         11.23.25.243         12.05.2017           Ouery         0.940         A4         OUERY CAMP FAILURE         11.23.25.243         12.05.2017           Ouery         0.940         A4         OUERY CAMP FAILURE         11.23.26.343         12.05.2017           Ouery         0.940         A5         OUERY LAMP FAILURE         11.23.26.33         12.05.2017           Ouery         0.940         A5         OUERY LAMP FAILURE                                                                                                    | Answer       | 00            | 41       | = 0 (0y00)         | 11:23:25:010 | 12.05.2017 |           |  |
| Cuery         OSA0         A2         OUERY ACTUAL LEVEL         11.2326.18         12.062.017           Answer         00         = 0 (0x00)         11.2326.43         12.052.017           Ouery         0592         A2         OUERY LAMF FALURE         11.2326.19         12.052.017           Guery         07A0         A3         OUERY LAMF FALURE         11.2325.822         12.052.017           Guery         072         A3         OUERY ACTUAL LEVEL         11.232.837         12.052.017           Guery         0940         A3         OUERY ALMF FALURE         11.232.827         12.052.017           Guery         0940         A4         OUERY ACTUAL LEVEL         11.232.827         12.052.017           Guery         0992         A4         OUERY CAMP FALURE         11.232.6243         12.052.017           Guery         0992         A4         OUERY VAMP FALURE         11.232.6431         12.052.017           Guery         0982         A5         OUERY VAMP FALURE         11.232.6431         12.052.017           Guery         0982         A5         OUERY VAMP FALURE         11.232.6431         12.052.017           Guery         09840         A5         OUERY ALMP FALURE         11.232.6431                                                                                                    | Query        | 0392          | A1       | OUERY LAMP FAILURE | 11:23:25:213 | 12.05.2017 |           |  |
| Answer         00         = 0 (0x00)         11:222:432         12:20:52017           Ouery         092         A2         QUERY LAMP FALURE         11:23:25:619         12:05:2017           Ouery         07A0         A3         QUERY ACTUAL LEVEL         11:23:25:827         12:05:2017           Ouery         0792         A3         QUERY LAMP FALURE         11:23:26:827         12:05:2017           Ouery         0792         A3         QUERY LAMP FALURE         11:23:26:20:21         12:05:2017           Ouery         09A0         A4         QUERY ACTUAL LEVEL         11:23:26:227         12:05:2017           Ouery         0940         A4         QUERY LAMP FALURE         11:23:26:20:21         12:05:2017           Ouery         0982         A4         QUERY LAMP FALURE         11:23:26:33         12:05:2017           Ouery         0980         A5         QUERY ACTUAL LEVEL         11:23:26:633         12:05:2017           Ouery         0840         A5         QUERY LAMP FALURE         11:23:26:638         12:05:2017           Ouery         0892         A5         QUERY LAMP FALURE         11:23:26:638         12:05:2017           Ouery         0892         A5         QUERY LAMP FALURE                                                                                                    | Query        | 0540          | A2       | QUERY ACTUAL LEVEL | 11:23:25 416 | 12 05 2017 |           |  |
| Query         0592         A2         QUERY LAMP FAILURE         112325.619         12052017           Query         07A0         A3         QUERY ADTUAL LEVEL         112325.822         12.052017           Answer         00         = 0 (0x00)         112325.821         12.052017           Query         0792         A3         QUERY ADTUAL LEVEL         112325.821         12.052017           Query         0792         A3         QUERY ADTUAL LEVEL         112325.827         12.052017           Query         0940         A4         QUERY ADTUAL LEVEL         112325.827         12.052017           Query         0992         A4         QUERY LMMP FAILURE         112326.821         12.052017           Query         0992         A4         QUERY LMMP FAILURE         112326.831         12.052017           Query         0980         A5         QUERY LMMP FAILURE         112326.831         12.052017           Query         08A0         A5         QUERY LMMP FAILURE         112326.841         12.052017           Query         08A0         = 0 (0x00)         112326.648         12.052017           Query         0892         A5         QUERY LMMP FAILURE         112325.812         12.052017 </td <td>Answer</td> <td>00</td> <td>-</td> <td>= 0 (0x00)</td> <td>11:23:25 432</td> <td>12.05.2017</td> <td></td> <td></td>                               | Answer       | 00            | -        | = 0 (0x00)         | 11:23:25 432 | 12.05.2017 |           |  |
| Ouep         07A0         A3         OUERY ACTUAL LEVEL         112325822         12.05.2017           Answer         00         = 0.0000         112325821         12.05.2017           Ouery         0722         A3         OUERY LAMP FALURE         112325.821         12.05.2017           Ouery         09A0         A4         OUERY LAMP FALURE         112326.231         12.05.2017           Answer         00         = 0.0x00)         112326.241         12.05.2017           Ouery         0892         A4         OUERY LAMP FALURE         112326.431         12.05.2017           Ouery         0840         A5         OUERY ACTUAL LEVEL         112326.431         12.05.2017           Answer         00         = 0.00x00)         112326.431         12.05.2017           Ouery         0892         A5         OUERY CATUAL LEVEL         11232.64.81         12.05.2017           Ouery         0840         CUERY LAMP FALURE         11232.85.21         12.05.2017           Ouery         0892         A5         OUERY LAMP FALURE         11232.85.21         12.05.2017                                                                                                    | Query        | 0592          | A2       | QUERY LAMP FAILURE | 11:23:25.619 | 12.05.2017 |           |  |
| Answer         00         = 0 (0x00)         112325.837         12.05.2017           Ouery         0792         A3         OUERY LAMP FAILURE         11.23.26.024         12.05.2017           Ouery         09A0         A4         OUERY ACTUAL LEVEL         11.23.26.024         12.05.2017           Answer         00         = 0 (0x00)         11.23.26.243         12.05.2017           Ouery         0982         A4         OUERY LAMP FAILURE         11.23.26.243         12.05.2017           Ouery         0840         A5         OUERY ACTUAL LEVEL         11.23.26.633         12.05.2017           Ouery         0840         A5         OUERY ACTUAL LEVEL         11.23.26.643         12.05.2017           Ouery         0840         A5         OUERY LAMP FAILURE         11.23.26.643         12.05.2017           Ouery         0892         A5         OUERY LAMP FAILURE         11.23.26.635         12.05.2017           Ouery         0892         A5         OUERY LAMP FAILURE         11.23.26.843         12.05.2017                                                                                                    | Query        | 07A0          | A3       | QUERY ACTUAL LEVEL | 11:23:25.822 | 12.05.2017 |           |  |
| Ouery         0792         A3         OUERY LAMP FAILURE         112328.024         12.05.2017           Ouery         09A0         A4         OUERY ACTUAL LEVEL         112328.227         10.62.017           Answer         0         = 0 (0x00)         11232.82.27         10.62.017           Ouery         0992         A4         OUERY LAMP FALURE         11.2326.431         12.05.2017           Ouery         08A0         A5         OUERY ACTUAL LEVEL         11.2326.430         12.05.2017           Answer         0         = 0 (0x00)         11.2326.643         12.05.2017           Ouery         08B20         A5         OUERY ACTUAL LEVEL         11.2326.643         12.05.2017           Ouery         0892         A5         OUERY LAMP FAILURE         11.2326.643         12.05.2017                                                                                                    | Answer       | 00            |          | = 0 (0x00)         | 11:23:25.837 | 12.05.2017 |           |  |
| Ouery         0940         A4         OUERY ACTUAL LEVEL         112326.227         12.05.2017           Answer         00         = 0(x00)         112326.243         12.05.2017           Ouery         0992         A4         QUERY ACTUAL LEVEL         112326.243         12.05.2017           Ouery         0980         A5         QUERY ACTUAL LEVEL         112326.633         12.05.2017           Ouery         0B40         A5         QUERY ACTUAL LEVEL         112326.633         12.05.2017           Answer         00         = 0 (x00)         112326.648         12.05.2017           Query         0B92         A5         QUERY LAMP FAILURE         112326.638         12.05.2017                                                                                                    | Query        | 0792          | A3       | QUERY LAMP FAILURE | 11:23:26.024 | 12.05.2017 |           |  |
| Answer         00         = 0 (0x00)         11:23:28:243         12:05:2017           Ouery         0992         A4         OUERY LAMP FAILURE         11:23:26:430         12:05:2017           Query         0BA0         A5         QUERY ACTUAL LEVEL         11:23:26:430         12:05:2017           Answer         00         = 0 (0x00)         11:23:26:643         12:05:2017           Query         0B692         A5         QUERY LAMP FAILURE         11:23:26:853         12:05:2017                                                                                                    | Query        | 09A0          | A4       | QUERY ACTUAL LEVEL | 11:23:26.227 | 12.05.2017 |           |  |
| Ouery         0992         A4         OUERY LAMP FAILURE         112326.430         12.05.2017           Ouery         0BA0         A5         OUERY ACTUAL LEVEL         112326.833         12.05.2017           Answer         00         =0 (0x00)         112326.848         12.05.2017           Query         0B92         A5         QUERY LAMP FAILURE         11.23.26.848         12.05.2017           Query         0B92         A5         QUERY LAMP FAILURE         11.23.26.835         12.05.2017                                                                                                    | Answer       | 00            |          | = 0 (0x00)         | 11:23:26.243 | 12.05.2017 |           |  |
| Ouery         0B40         A5         QUERY ACTUAL LEVEL         112326.633         12.05.2017           Answer         00         = 0 (0x00)         112326.648         12.05.2017           Query         0B92         A5         QUERY LAMP FAILURE         11.2326.835         12.05.2017                                                                                                    | Query        | 0992          | A4       | QUERY LAMP FAILURE | 11:23:26.430 | 12.05.2017 |           |  |
| Answer         00         = 0 (0x00)         11:23:26.648         12:05:2017           Query         0B92         A5         QUERY LAMP FAILURE         11:23:26.835         12:05:2017                                                                                                    | Query        | 0BA0          | A5       | QUERY ACTUAL LEVEL | 11:23:26.633 | 12.05.2017 |           |  |
| Query 0B92 A5 QUERY LAMP FAILURE 11:23:26.835 12.05.2017                                                                                                    | Answer       | 00            |          | = 0 (0x00)         | 11:23:26.648 | 12.05.2017 |           |  |
|                                                                                                    | Query        | 0B92          | A5       | QUERY LAMP FAILURE | 11:23:26.835 | 12.05.2017 |           |  |

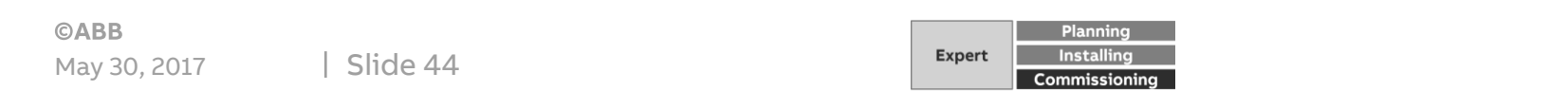

**DALI** Communication

#### **DALI QUERY**

- DG/S 1.64.1.1, 6 ballasts are connected
  - QUERY ACTUAL LEVEL A0 (Ballast No. 1)
  - Answer: 254 (100 % Brightness)
  - QUERY LAMP FAILURE A0
  - $\rightarrow$  no answer from A0 as it is ok
  - The same for ballast No. 2 5
  - QUERY ACTUAL LEVEL A6 (Ballast No. 7)
  - → no answer from A6 as it does not exist, therefore no QUERY LAMP FAILURE necessary
  - The same for ballast No. 8 64
  - QUERY ACTUAL LEVEL A0 (Ballast No. 1)

| Query  | 01A0 | A0  | QUERY ACTUAL LEVEL | 11:29:49.391 12.05.2017 |
|--------|------|-----|--------------------|-------------------------|
| Answer | FE   |     | = 254 (0xFE)       | 11:29:49.405 12.05.2017 |
| Query  | 0192 | A0  | QUERY LAMP FAILURE | 11:29:49.435 12.05.2017 |
| Query  | 03A0 | A1  | QUERY ACTUAL LEVEL | 11:29:49.471 12.05.2017 |
| Answer | 54   |     | = 84 (0x54)        | 11:29:49.485 12.05.2017 |
| Query  | 0392 | A1  | QUERY LAMP FAILURE | 11:29:49.515 12.05.2017 |
| Query  | 05A0 | A2  | QUERY ACTUAL LEVEL | 11:29:49.549 12.05.2017 |
| Answer | FE   |     | = 254 (0xFE)       | 11:29:49.563 12.05.2017 |
| Query  | 0592 | A2  | QUERY LAMP FAILURE | 11:29:49.593 12.05.2017 |
| Query  | 07A0 | A3  | QUERY ACTUAL LEVEL | 11:29:49.627 12.05.2017 |
| Answer | 00   |     | = 0 (0x00)         | 11:29:49.641 12.05.2017 |
| Query  | 0792 | A3  | QUERY LAMP FAILURE | 11:29:49.671 12.05.2017 |
| Query  | 09A0 | A4  | QUERY ACTUAL LEVEL | 11:29:49.706 12.05.2017 |
| Answer | 00   |     | = 0 (0x00)         | 11:29:49.719 12.05.2017 |
| Query  | 0992 | A4  | QUERY LAMP FAILURE | 11:29:49.749 12.05.2017 |
| Query  | 0BA0 | A5  | QUERY ACTUAL LEVEL | 11:29:49.786 12.05.2017 |
| Answer | 00   |     | = 0 (0x00)         | 11:29:49.800 12.05.2017 |
| Query  | 0B92 | A5  | QUERY LAMP FAILURE | 11:29:49.830 12.05.2017 |
| Query  | 0DA0 | A6  | QUERY ACTUAL LEVEL | 11:29:49.865 12.05.2017 |
| Query  | 0FA0 | A7  | QUERY ACTUAL LEVEL | 11:29:49.904 12.05.2017 |
| Query  | 11A0 | A8  | QUERY ACTUAL LEVEL | 11:29:49.941 12.05.2017 |
| Query  | 13A0 | A9  | QUERY ACTUAL LEVEL | 11:29:50.069 12.05.2017 |
| Query  | 15A0 | A10 | QUERY ACTUAL LEVEL | 11:29:50.073 12.05.2017 |
| Query  | 17A0 | A11 | QUERY ACTUAL LEVEL | 11:29:50.079 12.05.2017 |
| Query  | 19A0 | A12 | QUERY ACTUAL LEVEL | 11:29:50.093 12.05.2017 |
| Query  | 1BA0 | A13 | QUERY ACTUAL LEVEL | 11:29:50.132 12.05.2017 |
| Query  | 1DA0 | A14 | QUERY ACTUAL LEVEL | 11:29:50.169 12.05.2017 |
| Query  | 1FA0 | A15 | QUERY ACTUAL LEVEL | 11:29:50.207 12.05.2017 |
| Query  | 21A0 | A16 | QUERY ACTUAL LEVEL | 11:29:50.246 12.05.2017 |
| Query  | 23A0 | A17 | QUERY ACTUAL LEVEL | 11:29:50.284 12.05.2017 |
| Query  | 25A0 | A18 | QUERY ACTUAL LEVEL | 11:29:50.323 12.05.2017 |
| Query  | 27A0 | A19 | QUERY ACTUAL LEVEL | 11:29:50.362 12.05.2017 |
| Query  | 29A0 | A20 | QUERY ACTUAL LEVEL | 11:29:50.400 12:05:2017 |

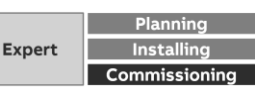

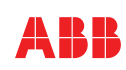

• ...

**DALI** Communication

#### **DALI QUERY**

- Via the parameter in ETS it's feasible to extend the time each query, starting from 100 ms to 25,5 s. This might be necessary for some ballasts where the queries with standard time are too fast, e.g. emergency lighting converter
- With Parameter adjustment 3 x 100 ms the time between each query is around 300 ms
- Please note:
  - i-bus<sup>®</sup> tool connected to DALI Gateway results in ignoring additional pause, standard time 40-50 ms is valid
  - With manual mode active, DALI QUERY is disabled in order to measure the DALI voltage correctly

| Pause bet | ween two DAl | LI QUERY po | lls 3              | ‡ x 100 ms              |
|-----------|--------------|-------------|--------------------|-------------------------|
|           |              |             | I.                 |                         |
|           |              |             | 1                  |                         |
|           |              |             | ★                  |                         |
| 0         | 4840         | 440         |                    | 40.05.07 450 40.05 0047 |
| Query     | 1BA0         | A13         | QUERY ACTUAL LEVEL | 13:25:07 456 12:05:2017 |
| Query     | 1DA0         | A14         | QUERY ACTUAL LEVEL | 13:25:07 764 12:05:2017 |
| Query     | 1FA0         | A15         | QUERY ACTUAL LEVEL | 13:25:08 073 12.05.2017 |
| Query     | 21A0         | A16         | QUERY ACTUAL LEVEL | 13:25:08 380 12.05.2017 |
| Query     | 23A0         | A17         | QUERY ACTUAL LEVEL | 13:25:08 688 12.05.2017 |

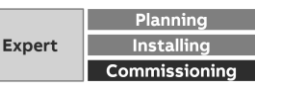

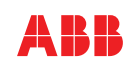

**DALI** Communication

#### **DALI Command**

- Any command to take action is processed immediately
  - DIRECT ARC POWER A0 (Switch off ballast No. 1)
  - Later cycle DALI QUERY ACTUAL LEVEL A0: Answer 0 (off)

| Query                             | 01A0                 | A0              | QUERY ACTUAL LEVEL              | 12:12:02.901 12:05:2017                                                                                                    |
|-----------------------------------|----------------------|-----------------|---------------------------------|----------------------------------------------------------------------------------------------------|
| Answer                            | FE                   |                 | = 254 (0xFE)                    | 12:12:02.915 12.05.2017                                                                                                    |
| Query                             | 0192                 | A0              | QUERY LAMP FAILURE              | 12:12:03.102 12.05.2017                                                                                                    |
| Query                             | 03A0                 | A1              | QUERY ACTUAL LEVEL              | 12:12:03.307 12.05.2017                                                                                                    |
| Answer                            | 05                   |                 | = 5 (0x05)                      | 12:12:03.321 12.05.2017                                                                                                    |
| Query                             | 0392                 | A1              | QUERY LAMP FAILURE              | 12:12:03.509 12.05.2017                                                                                                    |
| Query                             | 05A0                 | A2              | QUERY ACTUAL LEVEL              | 12:12:03.713 12.05.2017                                                                                                    |
| Answer                            | 05                   |                 | = 5 (0x05)                      | 12:12:03.728 12.05.2017                                                                                                    |
| Query                             | 0592                 | A2              | QUERY LAMP FAILURE              | 12:12:03.914 12.05.2017                                                                                                    |
| Query                             | 07A0                 | A3              | QUERY ACTUAL LEVEL              | 12:12:04.118 12.05.2017                                                                                                    |
| Answer                            | 05                   |                 | = 5 (0x05)                      | 12:12:04.133 12.05.2017                                                                                                    |
| Query                             | 0792                 | A3              | QUERY LAMP FAILURE              | 12:12:04.320 12.05.2017                                                                                                    |
| Query                             | 09A0                 | A4              | QUERY ACTUAL LEVEL              | 12:12:04.525 12.05.2017                                                                                                    |
| Answer                            | 05                   |                 | = 5 (0x05)                      | 12:12:04.538 12.05.2017                                                                                                    |
| Query                             | 0992                 | A4              | QUERY LAMP FAILURE              | 12:12:04.727 12.05.2017                                                                                                    |
| DAP                               | 0000                 | A0              | DIRECT ARC POWER (DAPC) 0 (OFF) | 12:12:04.889 12.05.2017                                                                                                    |
| Query                             | 0BA0                 | A5              | QUERY ACTUAL LEVEL              | 12:12:04.931 12.05.2017                                                                                                    |
| Answer                            | 05                   |                 | = 5 (0x05)                      | 12:12:04.945 12.05.2017                                                                                                    |
| Query                             | 0B92                 | A5              | QUERY LAMP FAILURE              | 12:12:05.133 12.05.2017                                                                                                    |
| Query                             | 0DA0                 | A6              | QUERY ACTUAL LEVEL              | 12:12:05.338 12.05.2017                                                                                                    |
| Query                             | 0FA0                 | A7              | QUERY ACTUAL LEVEL              | 12:12:05.547 12:05:2017                                                                                                    |
| Query                             | 11A0                 | A8              | QUERY ACTUAL LEVEL              | 12:12:05.755 12.05.2017                                                                                                    |
| Query                             | 1240                 | 40              | OLIERY ACTUAL LEVEL             | 40.40.05.004.40.05.0047                                                                                                    |
| auciy                             | TSAU                 | A3              | QUENT ACTUAL LEVEL              | 12:12:05.964 12:05:2017                                                                                                    |
| Query                             | 15A0                 | A10             | QUERY ACTUAL LEVEL              | 12:12:05.964 12:05.2017                                                                                                    |
| Query                             | 15A0                 | A10             | QUERY ACTUAL LEVEL              | 12:12:05.964 12:05:2017<br>12:12:06.171 12:05:2017                                                                                  |
| Query                             | 15A0<br>15A0<br>01A0 | A10             | QUERY ACTUAL LEVEL              | 12:12:05.964 12:05:2017<br>12:12:06.171 12:05:2017                                                                                  |
| Query<br>Query<br>Answer          | 01A0<br>00           | A10             | QUERY ACTUAL LEVEL              | 12:12:05.964 12:05:2017<br>12:12:06.171 12:05:2017<br>12:16:23:621 12:05:2011<br>12:16:23:635 12:05:2011                            |
| Query<br>Query<br>Answer<br>Query | 01A0<br>0120<br>0192 | A10<br>A0<br>A0 | QUERY ACTUAL LEVEL              | 12:12:05.964 12:05:2017<br>12:12:06.171 12:05:2017<br>12:16:23:621 12:05:2011<br>12:16:23:635 12:05:2011<br>12:16:23:822 12:05:2011 |

**DALI** Communication

#### **DALI Groups versus KNX Groups**

- DALI Group:
  - Only one telegram to be sent on DALI as the DALI system knows about the group
  - In huge groups no delay in operation
- KNX Group:
  - For each ballast in a group one DALI telegram to be transmitted with a delay of 30 ms
  - In huge groups (e.g. 60 participants) almost 2 s delay, means a visible ,running light'

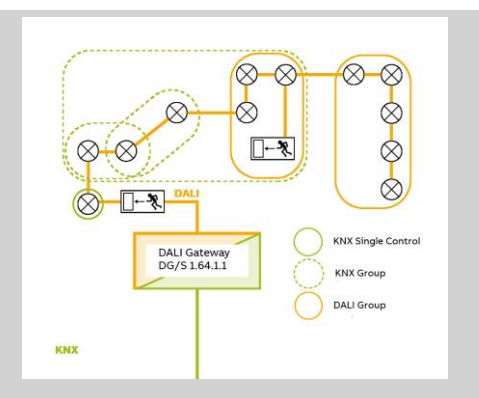

#### DALI Group with 5 ballasts:

|--|

#### KNX Group with 5 ballasts:

| DAP | 0000 | A0 | DIRECT ARC POWER (DAPC) 0 (OFF) | 16:07:58.726 | 12.05.2017 |
|-----|------|----|---------------------------------|--------------|------------|
| DAP | 0200 | A1 | DIRECT ARC POWER (DAPC) 0 (OFF) | 16:07:58.756 | 12.05.2017 |
| DAP | 0400 | A2 | DIRECT ARC POWER (DAPC) 0 (OFF) | 16:07:58.785 | 12.05.2017 |
| DAP | 0600 | A3 | DIRECT ARC POWER (DAPC) 0 (OFF) | 16:07:58.815 | 12.05.2017 |
| DAP | 0800 | A4 | DIRECT ARC POWER (DAPC) 0 (OFF) | 16:07:58.845 | 12.05.2017 |

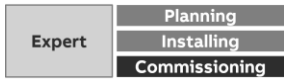

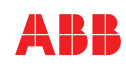

**DALI** Communication

#### **Status Feedback**

- As mentioned a command on DALI is carried out at once 1, on DALI the actual brightness level is updated latest in the next query cycle, which can take some time
- The DALI Gateway sends immediately after execution of a command the status on the KNX bus 2. It is a kind of simulation as the gateway assumes that the light is really on, which is most probably correct. During the DALI Query process finally the gateway achieves the real status from the ballast 3. Assumed the DALI Query time is not extended in the ETS application the maximum time to get the real status from the DALI ballast is up to 6 s. (worst case)

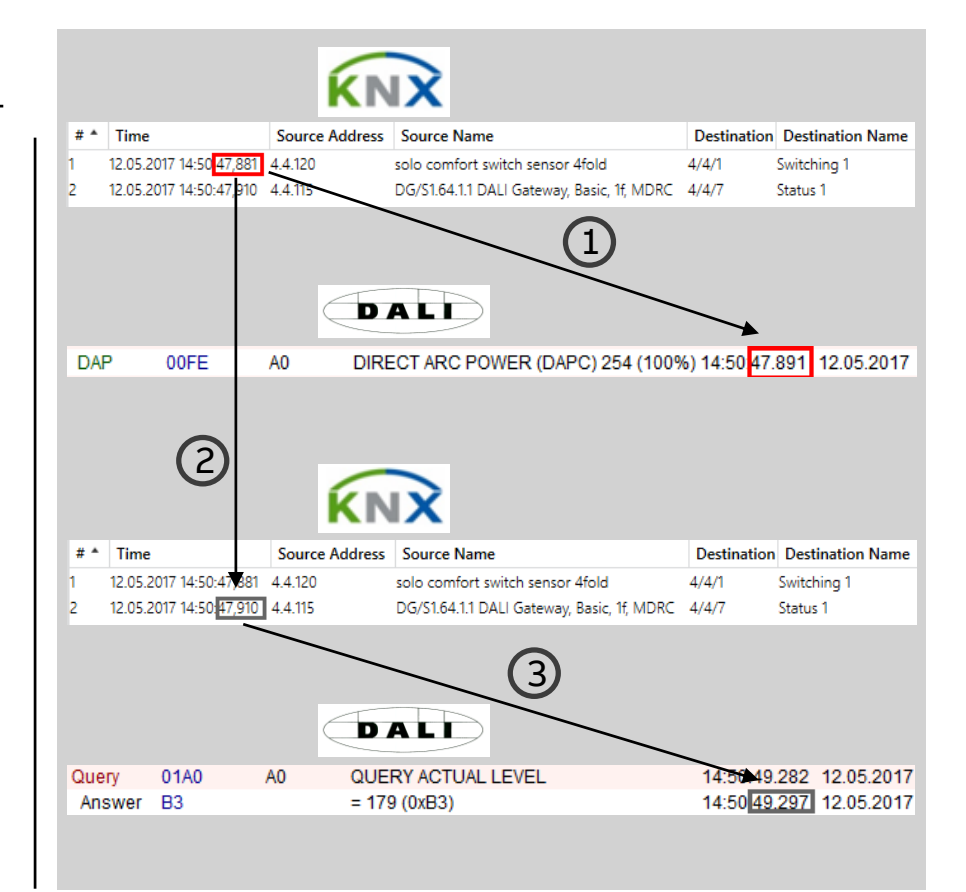

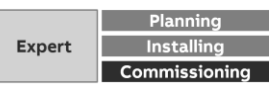

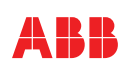

**DALI** Communication

#### Conclusion

- DALI as a Master (Gateway) Slave (Ballasts)
   System allows with DALI QUERY to achieve the brightness level and to detect lamp failure
- Commands (e.g. light on) are sent directly on DALI to take action
- Status information of the lamps are thanks to (simulated) feedback quickly on KNX available
- In the event of big KNX groups delay in sending the commands on DALI (each ballast one DALI command) has to be considered
- In addition individual status information can cause higher traffic on KNX and delay in status information

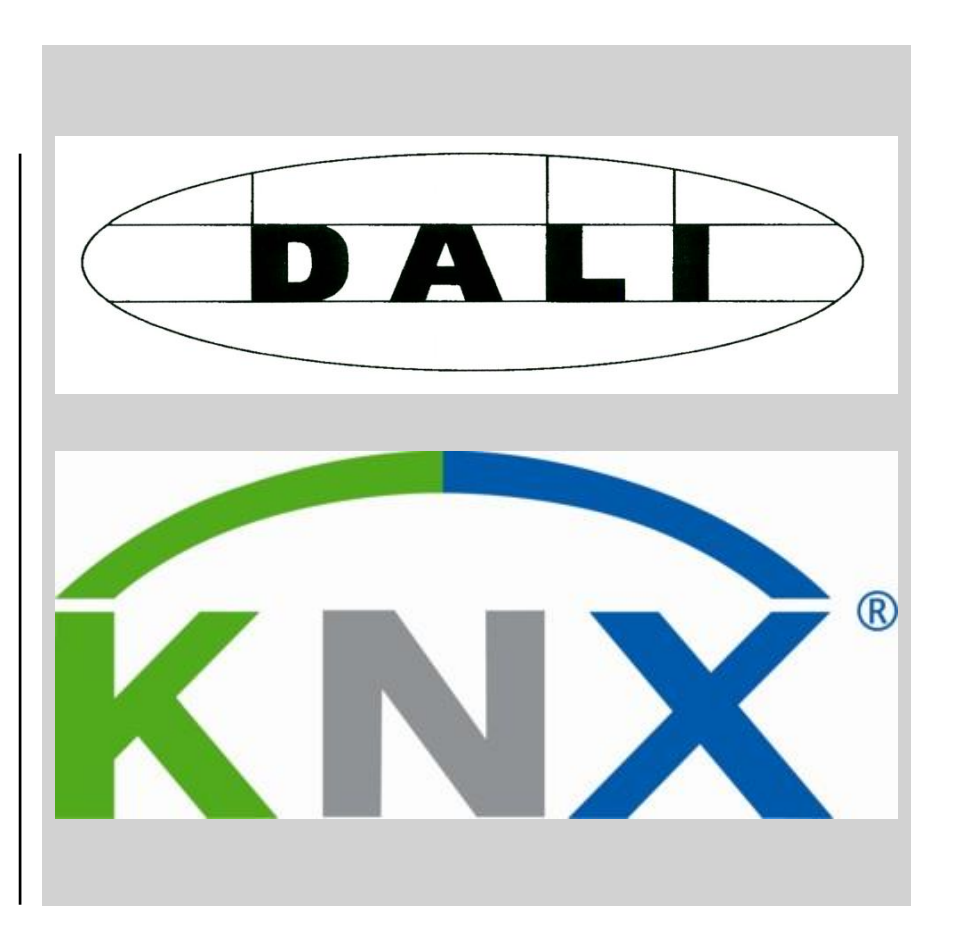

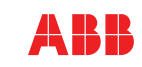

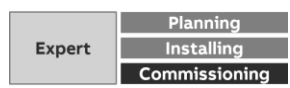

#### DALI-Gateways and i-bus® Tool

Webinar "i-bus® Tool – benefit in practice" from March 2017

Webinar "i-bus® Tool – a professional Service Tool" from March 2014

Videos and slides are available on Training & Qualification Database

→ Application "Installation and Commissioning"

→<u>Link</u>

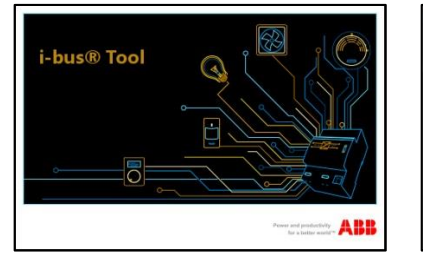

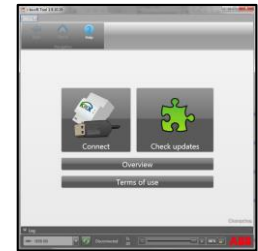

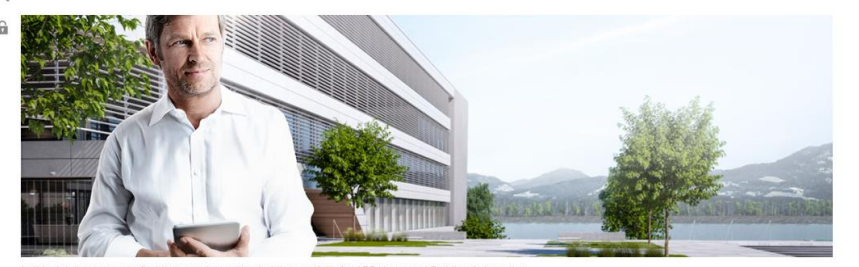

| in the database year can ind the complete on the training portions for hear to hear and banding hatemat |  | In this database | you can | find the | complete | online | training | portfolio | for | ABB H | lome | and Building | Automati |
|----------------------------------------------------------------------------------------------------|--|------------------|---------|----------|----------|--------|----------|-----------|-----|-------|------|--------------|----------|
|----------------------------------------------------------------------------------------------------|--|------------------|---------|----------|----------|--------|----------|-----------|-----|-------|------|--------------|----------|

| System                                                                  |           | Application                                                                                                    | Training type                                                                   |          | Language                                                                                                    |            |  |
|-------------------------------------------------------------------------|-----------|----------------------------------------------------------------------------------------------------|---------------------------------------------------------------------------------|----------|----------------------------------------------------------------------------------------------------|------------|--|
| All<br>Door Entry Systems<br>Fire Alam Systems<br>free@home<br>⊧bus KNX |           | Safety and Security<br>Automation, Logic and Time Control<br>Room Automation / Management<br>User Operation<br>Installation and Commissioning | E-Learning<br>Presentation<br>Video Tutorial<br>Webinar Sildes<br>Webinar Video | Ŷ        | All Dutch Canada Canada |            |  |
| Training type ≑                                                         |           | System 🜲                                                                                                    | Trainin                                                                         | g type 🌩 |                                                                                                    | Language 🜩 |  |
| ABB i-bus® Tool benefit in practice                                     |           | i-bus KNX                                                                                                    | Webina                                                                          | r Video  |                                                                                                    | English    |  |
| ABB i-bus® Tool benefit in practice                                     | i-bus KNX | Webina                                                                                                    |                                                                                 | English  |                                                                                                    |            |  |
| ntroduction to ABB i-bus Tool                                           | i-bus KNX | Webina                                                                                                    |                                                                                 | English  |                                                                                                    |            |  |
| stroduction to ABB i-bus Tool                                           |           | i-bus KNX                                                                                                    | Webina                                                                          | r Slides |                                                                                                    | English    |  |

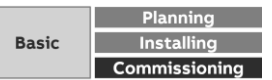

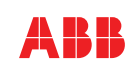

#### **Overview i-bus® Tool**

It supports system integrators during commissioning and service

Internal information and states of the device hardware and software applications are now available in a transparent manner

The i-bus® Tool is optional, i.e. the ABB i-bus® KNX devices must still be commissioned using just the ETS

An important principle is that no divergences to the ETS project can result through the i-bus® Tool

Download: www.abb.com/knx

- > Services & Tools
- > Engineering Tools

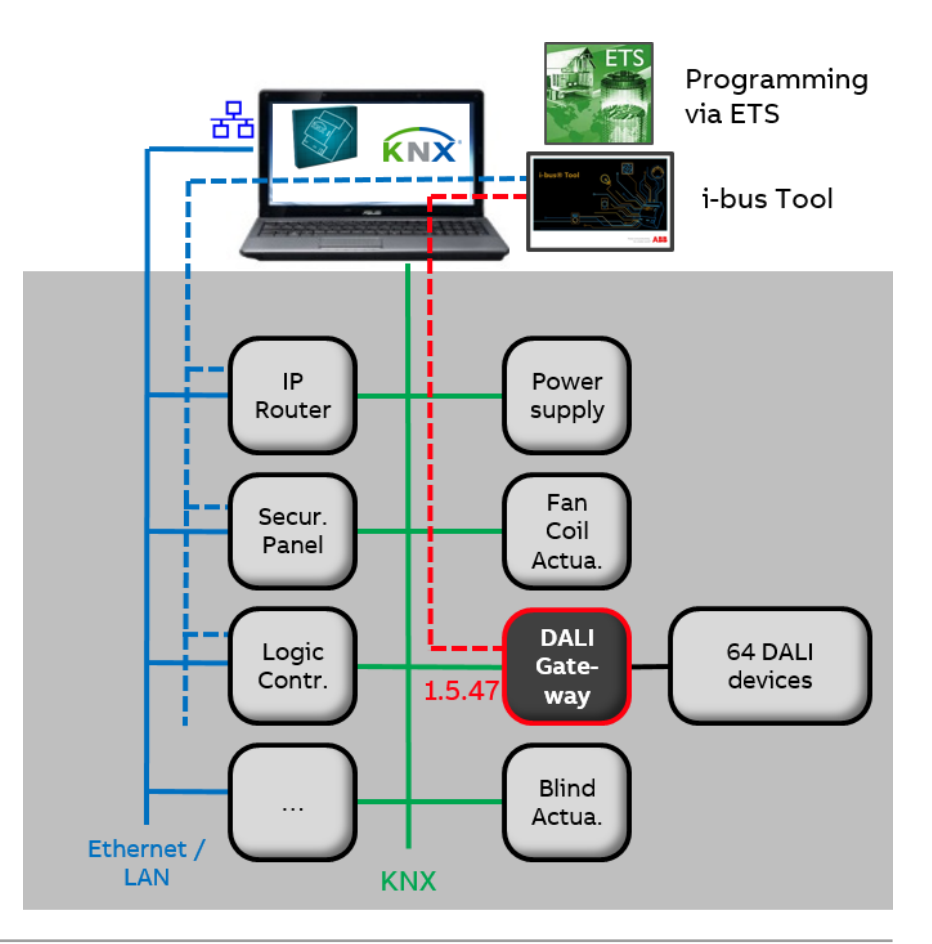

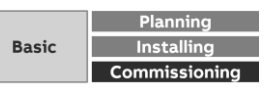

#### DALI-Gateways and i-bus® Tool

The DALI Tool is mandatory for setting up the KNX DALI devices

- The status of the DALI outputs and gateways is displayed in compact form
- Faults (lamp, ballast or communication) in the DALI system or in the gateway are highlighted by red lettering or red fields
- DALI addresses can be assigned
- Assignment of the DALI devices into DALI groups
- Commissioning of constant light control (DALI Light Controller)

Overview Detail Emergenc FE Dining room Ballast OK Ballast Lamp Group Framing Emerfailure and failure gency error

converter

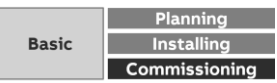

monitored

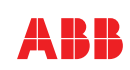

...

Slide 53

#### i-bus® Tool: New functions for DALI

#### Pages

- Overview All connected DALI devices are displayed
- Detail Individual devices or groups can be tested
- Emergency converter
   Only the emergency lighting converters
   (DALI type 1 according to EN 62386-202)
   are displayed and can be tested

Manual operation blocked or running

Finding and testing of individual ballasts and groups (switching, dimming or blinking of selected DALI devices)

Trigger DALI addressing (only when ETS no)

Trigger and clear DALI monitoring

| i-bus® Tool 1.9.11.24                                                                                                    | 1. T T T T    |                            |                          |                      |              |                          | and the second | Terrar (Second Second | -       |            | -      |
|----------------------------------------------------------------------------------------------------|---------------|----------------------------|--------------------------|----------------------|--------------|--------------------------|----------------|-----------------------|---------|------------|--------|
|                                                                                                    | 2             |                            |                          |                      |              | 2                        | _              |                       |         | _          | _      |
| Back Home                                                                                                    | Help          | Select<br>Display mode DAL | lication Di<br>Efirmware | ALI Basic 11/1.0 Dev |              |                          |                |                       |         |            |        |
| Welcome                                                                                                    | Output A      | Connection                 | _                        | Device data          | _            |                          | _              | _                     | _       | _          |        |
|                                                                                                    | Туре          | Number                     | DALI                     | Name                 | Brightness:  | Additional function      | Slave          | Staircase             | Burn in | Force lock | Status |
|                                                                                                    |               |                            |                          |                      |              |                          |                |                       |         |            |        |
|                                                                                                    |               |                            |                          |                      |              |                          |                |                       |         |            | •      |
| Connect to device                                                                                                    |               |                            |                          | Dining room          |              |                          |                |                       |         | Inactive   | 0      |
| DALI                                                                                                    |               |                            |                          | Children room        |              |                          |                |                       |         |            | 0      |
| Overview                                                                                                    |               |                            |                          |                      |              |                          |                |                       |         | Inactive   | ۰      |
| Emergency                                                                                                    |               |                            | <b>9</b>                 | Bathroom             |              |                          |                |                       |         |            | 0      |
| and the second second sec |               |                            | <b>•</b>                 | Kitchen              |              |                          |                |                       |         |            | •      |
| 100                                                                                                    |               |                            | <b>•</b>                 |                      |              |                          |                |                       |         | Inactive   | •      |
| 37                                                                                                    |               |                            | <b>Q</b>                 |                      |              |                          |                |                       |         |            | •      |
| Dame                                                                                                    |               |                            | •                        |                      | 255 (100%)   |                          |                |                       |         | Inactive   |        |
| 041110                                                                                                    |               |                            |                          |                      |              |                          |                |                       |         |            | ٠      |
|                                                                                                    |               |                            | •                        |                      | 255 (100%)   |                          |                |                       |         | Inactive   |        |
| 1                                                                                                    |               |                            | •                        |                      |              |                          |                |                       |         |            | 0      |
| 10 decircs                                                                                                    |               |                            |                          |                      | 5 (2%)       |                          |                |                       |         |            |        |
|                                                                                                    |               |                            | •                        |                      | 5 (2%)       |                          |                |                       |         |            |        |
| 1000                                                                                                    |               |                            | *                        |                      |              | See more details on page | Emergency      | 8                     |         |            |        |
| TUT                                                                                                    |               |                            |                          |                      |              |                          |                |                       |         | S.         |        |
| DALI configuration                                                                                                    |               |                            |                          |                      | Davies statu |                          |                |                       |         |            |        |
| Brightness level (se                                                                                                    | elected)      |                            | 255 (100%                |                      | Jevice statu | 5                        |                |                       |         |            |        |
|                                                                                                    |               |                            |                          |                      | DALI gatewa  | ay voltage supply        |                | $\bigcirc$            |         |            |        |
| Brightness level (ur                                                                                                    | nselected)    |                            | 5 (2%                    | ) <b>-</b>           | Man operat   | ion locked               |                | No                    |         |            |        |
| Behavior of selecte                                                                                                    | d DALI device |                            |                          | • ·                  | mani operat  | Informed                 |                |                       |         |            |        |
|                                                                                                    |               |                            | Switching                |                      | Man. Operat  | tion running             |                | No                    |         |            |        |
|                                                                                                    |               | l.<br>R                    | Dimming                  |                      |              |                          |                |                       |         |            |        |
|                                                                                                    |               |                            | Blinking                 | 3                    |              |                          |                |                       |         |            |        |
|                                                                                                    |               |                            |                          |                      |              |                          |                |                       |         |            |        |
|                                                                                                    |               |                            |                          |                      |              |                          |                |                       |         |            |        |
| Automatic DALI a                                                                                                    | ddressing     | No                         |                          | Trigger              | DALI addres  | sing                     |                |                       |         |            |        |
|                                                                                                    |               |                            |                          |                      |              |                          |                |                       |         |            |        |

Trigger DALI device monitoring

Clear DALI device monitoring

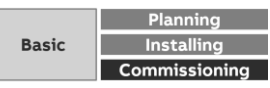

All DALI device monitored

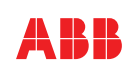

#### i-bus® Tool: New functions for DALI

Information about overlapping groups, more than 64 devices, ...

Display operating states ballasts/ groups (staircase lighting / slave light controller / forced operation / blocked, ...)

Display DALI Telegram errors (framing errors)

Legend with information from devices and ETS configuration  $\rightarrow$  Comparison of information from ballast and ETS programming

Display and monitoring of burn-in mode

Start and display different tests of an emergency lighting converter (function, duration, partial duration and battery capacity test)

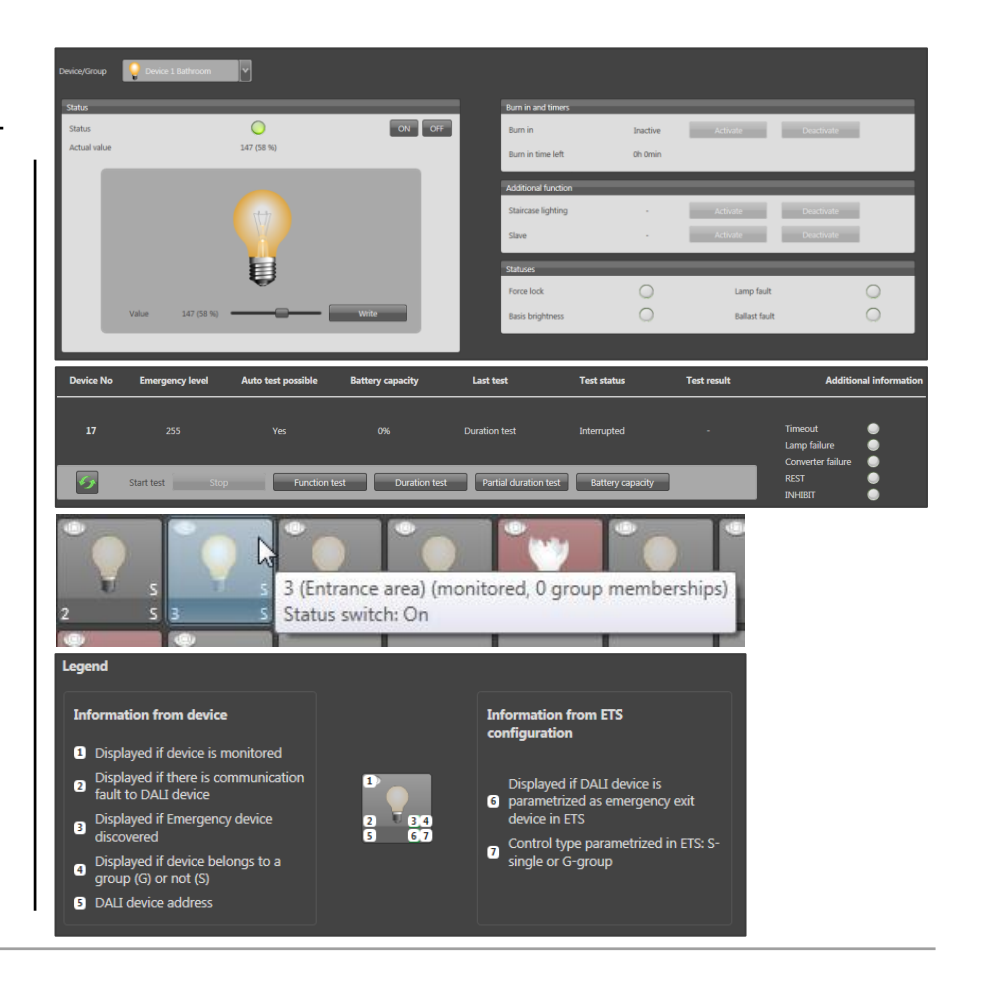

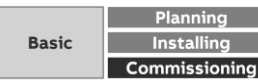

. . .

#### **Update of KNX devices**

The ETS app "KNX Bus Update" serves for the firmware update of various ABB KNX devices (e.g. DALI-Gateways, presence detecors) via the ETS (Engineering Tool Software)

The app can be used with ETS4 or ETS5 Free of charge!

Download the app (<u>https://my.knx.org</u>) and install the product license on your ETS dongle

Download the current firmware files of the KNX devices (\*.fwupd)

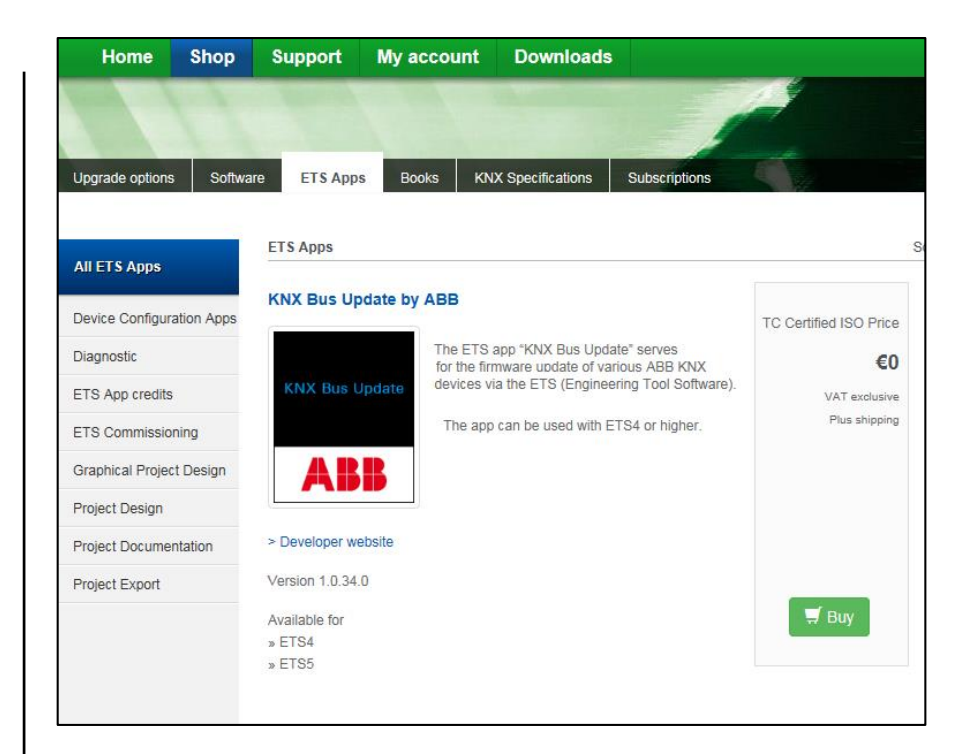

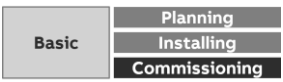

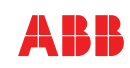

#### **Update of KNX devices**

Start ETS and build up a communication to the KNX installation (USB or IP)

Download individual address and application

Open app (Extras  $\rightarrow$  ABB  $\rightarrow$  ...)

Import update file (\*.fwupd)

Select device type (e.g. DG/S) and press "Reload" button

Possible updates of devices will be displayed Choose the latest version of the update file Select device(s) and start firmware update

All parameters and group addresses will not be deleted from the device while updating the firmware!!!

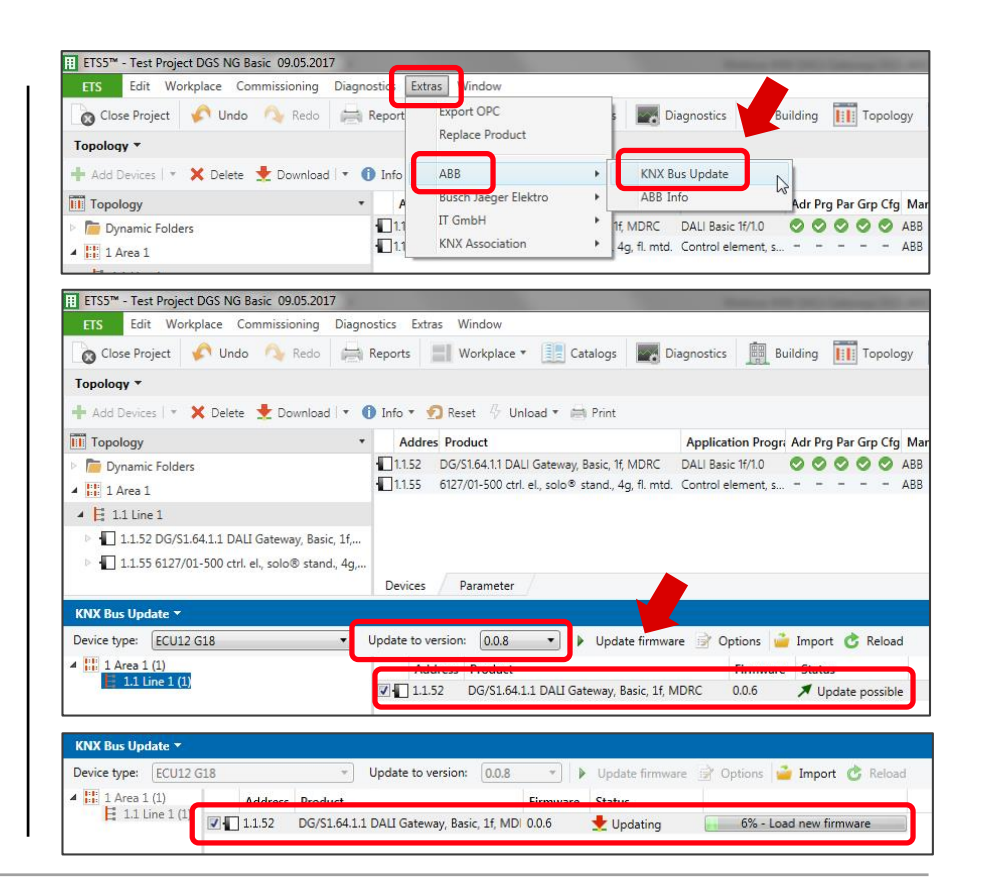

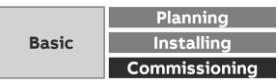

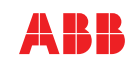

**Training & Qualification** 

#### **KNX Certified Training**

Certified KNX Courses in Heidelberg

- Advanced Course 17<sup>th</sup> to 21<sup>st</sup> July
- Tutor Course 09<sup>th</sup> to 13<sup>th</sup> October

And many more training courses in the calendar "International Training Dates 2017"

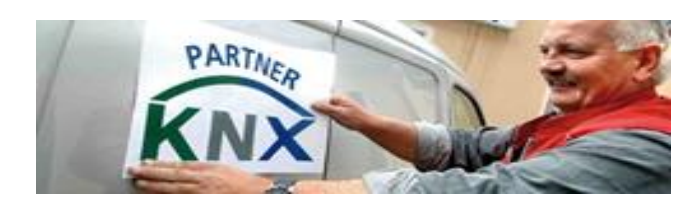

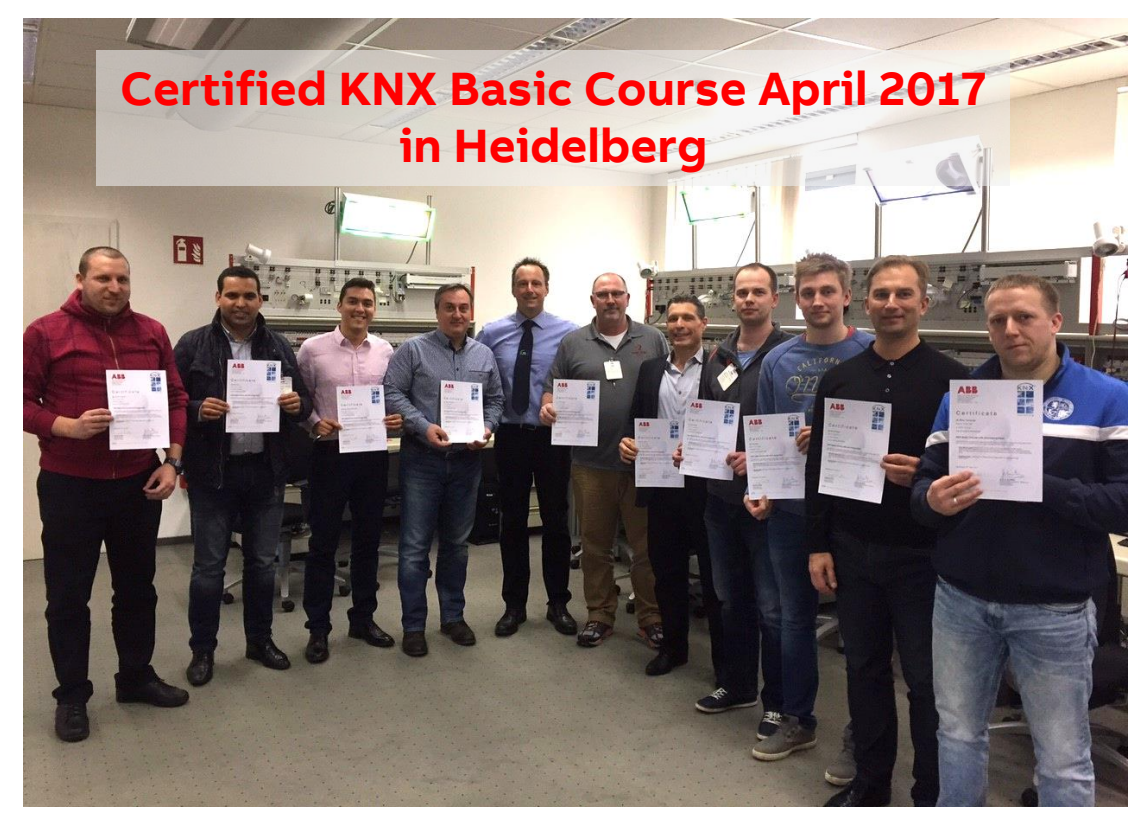

Next Webinar

#### **KNX Sensors for commercial Buildings**

Wednesday 21st June 2017

- Morning 09:00 am Europe Time (Berlin, UTC + 2h)
- Afternoon 03:00 pm Europe Time (Berlin, UTC + 2h)
- Push buttons with integrated temperature sensor
- Push button coupler for ocean
- RTC with integrated inputs, CO<sub>2</sub> and humidity sensor and controller
- Motion sensor

\* Topic is subjected to change

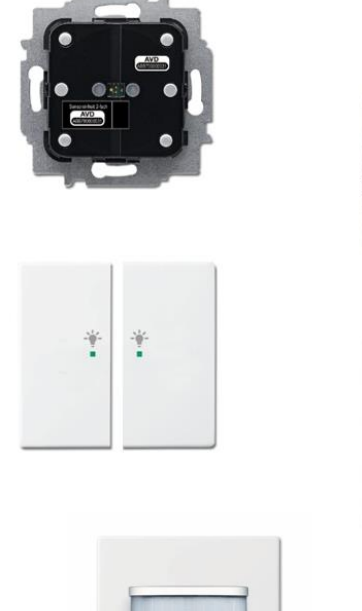

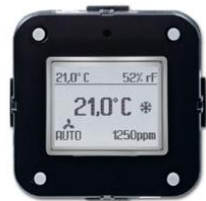

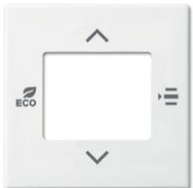

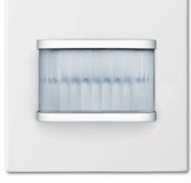

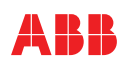

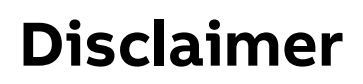

The information in this document is subject to change without notice and should not be construed as a commitment by ABB. ABB assumes no responsibility for any errors that may appear in this document.

In no event shall ABB be liable for direct, indirect, special, incidental or consequential damages of any nature or kind arising from the use of this document, nor shall ABB be liable for incidental or consequential damages arising from use of any software or hardware described in this document.

© Copyright [2017] ABB. All rights reserved.

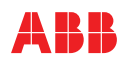

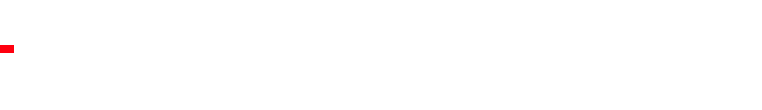